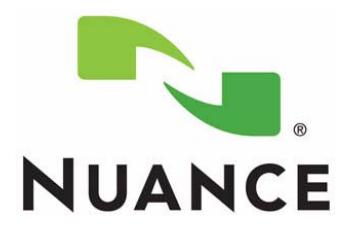

# PowerScribe<sup>®</sup> 360 | Reporting

Montage Installation Manual

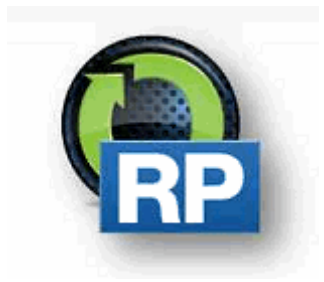

The latest version of this manual is available from the Oracle iSupport Library on Solution 16914.

PN 889681

Printed in U. S. A.

#### Trademarks

Nuance<sup>®</sup>, the Nuance logo, Dictaphone<sup>®</sup>, Enterprise Express<sup>®</sup>, PowerScribe<sup>®</sup>, and PowerMic<sup>™</sup> are trademarks or registered trademarks of Nuance Communications, Inc.

Other names and trademarks referenced herein are trademarks or registered trademarks of their respective owners.

#### **Copyright Notice**

This manual is copyrighted and all rights are reserved by Nuance Communications, Inc. No part of this publication may be reproduced, transmitted, transcribed, stored in a retrieval system, or translated into any language or computer language, in any form or by any means, electronic, mechanical, magnetic, optical, chemical, manual, or otherwise, without the prior written permission of Dictaphone Healthcare Solutions, Nuance Communications, Inc., 1 Wayside Rd., Burlington, MA 01803.

Copyright © 2008 Nuance Communications, Inc. All rights reserved.

#### Disclaimer

This document is provided "AS IS" WITHOUT WARRANTY OF ANY KIND, EITHER EXPRESSED OR IMPLIED, INCLUDING, BUT NOT LIMITED TO, THE IMPLIED WARRANTIES OF MERCHANTABILITY, FITNESS FOR A PARTICULAR PURPOSE, OR NON-INFRINGEMENT. Nuance shall not under any circumstances be liable to any person for any special, incidental, indirect or consequential damages, including, without limitation, damages resulting from use of OR RELIANCE ON the INFORMATION presented, loss of profits or revenues or costs of replacement goods, even if informed in advance of the possibility of such damages.

Every effort has been made to ensure the accuracy of the information presented. However, Nuance assumes no responsibility for the accuracy of the information. Product information is subject to change without notice. Changes, if any, will be incorporated in new editions of this publication. Nuance may make improvements and/or changes in the products and/or the programs described in this publication at any time without notice. Mention of non-Nuance products or services is for information purposes only and constitutes neither an endorsement nor a recommendation.

March 14, 2016

## **Table of Contents**

| ontage Implementation for Po                                                                                                    | werScribe 360   Reporting | . 1-                                |
|----------------------------------------------------------------------------------------------------|---------------------------|-------------------------------------|
| Upgrading                                                                                                    |                           | 1                                   |
| Create Montage User in COMM4 Data                                                                                                    | ıbase                     | 1                                   |
| Download Software<br>PostgreSQL 9.1.9<br>PS360 COMM4 DB Analysis<br>Consolidated Query                                                                                                    |                           | 1<br>1<br>1                         |
| Query Explanations and Individual Q                                                                                                    | ueries                    | 1                                   |
| Listing Sites and SiteLocationsPatient StatusList ModalitiesModality to Exam MappingsDuplicate ProvidersDuplicate Ordering ProvidersDuplicate Reporting ProvidersIdentify the Primary Active Accounts in | n PowerScribe .           | 1<br>1<br>1<br>1<br>1<br>1<br>1<br> |
| Application Installation                                                                                                    |                           | . 1-1                               |
| Download SoftwareWindows FirewallDependencies                                                                                                    |                           | . 1-1<br>. 1-1<br>. 1-1             |
| Python                                                                                                    |                           | . 1-                                |
| PostgreSQL                                                                                                    |                           | . 1-1<br>. 1-2<br>. 1-2             |
| Initial Configuration                                                                                                    |                           | . 1-3                               |
| Create the PostgreSQL User & Databas                                                                                                    | .e                        | . 1-                                |
| Montage Settings & License                                                                                                    |                           | . 1-                                |
| Montage Installation                                                                                                    |                           | . 1-                                |
| Montage InstallerPost Installation ConfigurationWeb Configuration                                                                                                    |                           | . 1-<br>. 1-<br>. 1-                |

Table of Contents

# MONTAGE IMPLEMENTATION FOR POWERSCRIBE 360 | REPORTING 1

## Upgrading

Before starting the upgrade, ensure that the PostgreSQL data drive or partition has sufficient free space (e.g. not 90% full).

A database backup is highly recommended prior to upgrade.

Do not use the Nuance SQL user account to configure the Montage Crawler. Before upgrading Montage, a Microsoft SQL account on the system database server with access to the COMM4 database is required to access the Montage Crawler.

Prior to any upgrade, the FE must obtain the License files from the assigned Nuance PM for the project.

If Montage is installed, you must upgrade the Montage server to the latest Nuance approved version.

You need access to https://stats.montagehealthcare.com/upload.

## **Create Montage User in COMM4 Database**

\_\_\_\_\_

Run this SQL Script against the master database where Comm4 database resides.

This script will create a specific account for Comm4 read-only access for Montage Crawler Services.

```
USE [master]

GO

CREATE LOGIN [Montage] WITH PASSWORD=N'MOnt@g3!',

DEFAULT_DATABASE=[master], CHECK_EXPIRATION=OFF,

CHECK_POLICY=OFF

GO

USE [Comm4]

GO

CREATE USER [Montage] FOR LOGIN [Montage]

GO

USE [Comm4]

GO

EXEC sp_addrolemember N'db_datareader', N'Montage'
```

#### **Download Software**

Download the Montage software only from the DML. DO NOT download software from the Montage support site.

#### PostgreSQL 9.1.9

Due to CVE-2013-1899, existing Montage installations on Windows, must upgrade their PostgreSQL installations from 9.1.1 to 9.1.9.

It is suggested, though not required, to back up the PostgreSQL database before proceeding. Since it is a minor point release, the PostgreSQL upgrade will upgrade the existing installation in place.

If upgrading from 2.5, run the standard upgrade process. On Windows, stop the Apache and Montage services, run the installer. The Command Prompt window will stay open while the migration and maintenance occurs. Do not kill the upgrade process once started, it may take significant time. Contact Montage Support if you are concerned it is stalled (the install.log file in the installation directory contains additional details). Once complete, start the services as normal.

Run Windows Disk De-fragmentation on any disks that have high fragmentation levels to complete the maintenance tasks.

If upgrading from a release prior to 2.5, you can directly upgrade to 3.0, but be sure to read the notes and extra steps in the intermediate Changelog entries, e.g. the 2.5 Upgrade.

This section contains items to check prior to installation and post installation for the Nuance PowerScribe 360 | Reporting implementations.

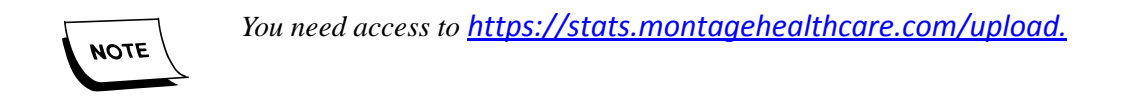

#### PS360 COMM4 DB Analysis

The following queries must be run against the PS360 COMM4 database and the results provided to the project manager. The PM will then use this information and assist the Client in determining how the DB Crawler should be configured.

The SQL query below should be executed in Microsoft SQL Server Management Studio, and the results given to the PM.

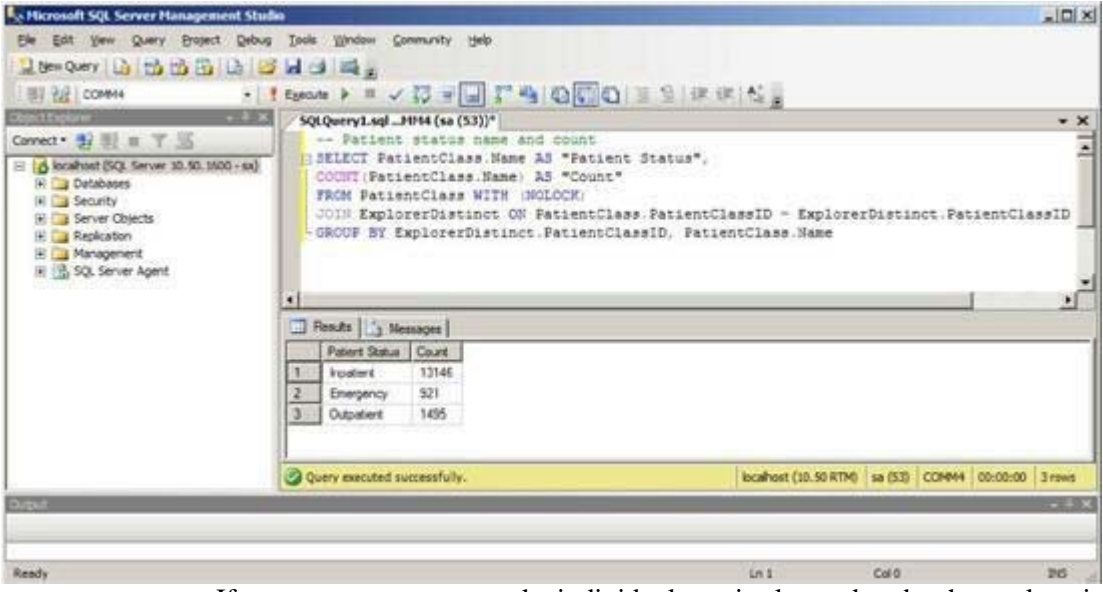

If necessary, you can run the individual queries located under the explanations of their purpose, individually.

#### **Consolidated Query**

Before running this query, set SQL management Studio to send the output to a file.

```
use comm4
go
print 'Site Vs SiteLocation'
SELECT Name AS "Site" FROM Site WITH (NOLOCK);
SELECT Name AS "Site Locations" FROM SiteLocation WITH (NOLOCK);
print 'Patient Status, Name and Count'
SELECT PatientClass.Name AS "Patient Status",
       COUNT(PatientClass.Name) AS "Count"
FROM PatientClass WITH (NOLOCK)
JOIN ExplorerDistinct ON PatientClass.PatientClassID =
ExplorerDistinct.PatientClassID
GROUP BY ExplorerDistinct.PatientClassID, PatientClass.Name
print'Available modalities'
SELECT COUNT(Name) AS "Order Count",
       Name AS "Modality Name"
FROM ProcedureModality WITH (NOLOCK)
JOIN OrderProcedure
WITH (NOLOCK) ON OrderProcedure.ProcedureCodeID =
ProcedureModality.ProcedureCodeID
GROUP BY ProcedureModality.Name
ORDER BY ProcedureModality.Name
print 'Modality to Exam Mappings'
SELECT ProcedureModality.Name AS "Modality",
       Explorer.Procedures AS "Exam Code",
       ProcedureDesc AS "Exam Description"
FROM Explorer
JOIN OrderProcedure ON OrderProcedure.OrderID = Explorer.OrderID
JOIN ProcedureModality ON ProcedureModality.ProcedureCodeID =
OrderProcedure.ProcedureCodeID
WHERE Procedures IS NOT NULL AND ProcedureDesc IS NOT NULL
GROUP BY ProcedureModality.Name, Explorer.Procedures,
Explorer.ProcedureDesc
print'All ordering and reporting providers'
SELECT PersonalInfo.LastName AS "Last Name",
       PersonalInfo.FirstName AS "First Name"
FROM "Order" WITH (NOLOCK)
JOIN Physician WITH (NOLOCK) ON Physician.PhysicianID =
"Order".ProviderPhysID
```

JOIN PersonalInfo WITH (NOLOCK) ON PersonalInfo.PersonalInfoID = Physician.PersonalInfoID WHERE "Order".ProviderPhysID IS NOT NULL GROUP BY PersonalInfo.LastName, PersonalInfo.FirstName ORDER BY PersonalInfo.LastName SELECT SignerLastName AS "Last Name", SignerFirstName AS "First Name" FROM ExplorerDistinct WITH (NOLOCK) WHERE SignerLastName IS NOT NULL GROUP BY SignerLastName, SignerFirstName ORDER BY SignerLastName print'Possible duplicate ordering providers' SELECT COUNT(DISTINCT "Order".ProviderPhysID) - 1 AS "Possible Duplicates", PersonalInfo.LastName AS "Last Name", PersonalInfo.FirstName AS "First Name" FROM "Order" WITH (NOLOCK) JOIN Physician WITH (NOLOCK) ON Physician.PhysicianID = "Order".ProviderPhysID JOIN PersonalInfo WITH (NOLOCK) ON PersonalInfo.PersonalInfoID = Physician.PersonalInfoID WHERE "Order".ProviderPhysID IS NOT NULL GROUP BY PersonalInfo.LastName, PersonalInfo.FirstName HAVING COUNT(DISTINCT "Order".ProviderPhysID) > 1 ORDER BY PersonalInfo.LastName

print'Possible duplicate reporting providers'

SELECT COUNT(DISTINCT SignerAcctID) - 1 AS "Possible Duplicates", SignerLastName AS "Last Name", SignerFirstName AS "First Name" FROM ExplorerDistinct WITH (NOLOCK) GROUP BY SignerLastName, SignerFirstName HAVING COUNT(DISTINCT SignerAcctID) > 1 ORDER BY SignerLastName

## **Query Explanations and Individual Queries**

#### Listing Sites and SiteLocations

In some cases **SiteLocation** may be preferred over **Site** as described in *Site Vs SiteLocation*. The below query will assist in providing a list from both the **Site** and **SiteLocation** to simplify the decision making process.

-- Site Vs SiteLocation SELECT Name AS 'Site" FROM Site WITH (NOLOCK); SELECT Name AS "Site Locations" FROM SiteLocation WITH (NOLOCK);

#### **Patient Status**

Montage will need to be configured to map unrecognized patient statuses, if any exist. Please reference Patient Class for more information. The following query will assist in this decision making processes by listing all the patient statuses that have at least one reference in a report followed by the number of times that the status appears in all reports.

-- Patient status name and count

SELECT PatientClass.Name AS Patient Status,"

```
COUNT(PatientClass.Name) AS "Count"
FROM PatientClass WITH (NOLOCK)
JOIN ExplorerDistinct ON PatientClass.PatientClassID =
ExplorerDistinct.PatientClassID
GROUP BY ExplorerDistinct.PatientClassID, PatientClass.Name
```

| Patient Status | Count |
|----------------|-------|
| Clinic         | 2000  |
| Discharged     | 45    |
| Emergency      | 999   |
| Inpatient      | 4001  |

In the above SQL Results, we find that there two unrecognized patient statuses that need to have a mapping defined for them.

#### **List Modalities**

The following query can be used to identify modalities that are less common and may need to be clarified by the customer.

```
-- Available modalities

SELECT COUNT(Name) AS "Order Count",

Name AS "Modality Name"

FROM ProcedureModality WITH (NOLOCK)

JOIN OrderProcedure

WITH (NOLOCK) ON OrderProcedure.ProcedureCodeID =

ProcedureModality.ProcedureCodeID

GROUP BY ProcedureModality.Name

ORDER BY ProcedureModality.Name
```

The above query will return a list of the modalities which are recognized by this customer's PS360 installation. At the customer's discretion, its possible to map unwanted, legacy, or duplicate modalities to another more common modality such as CR, CT, MR, US, XA, DF, NM, PT, and MG.

In the below SQL results, modalities CT and US are commonly recognized modalities and are according to Order Count are used more frequently at this customer site. However, US-procedure and US-duplex can be considered duplicates of the more common US. Since US appears far more frequently, it might make sense to consolidate the other modalities into UT.

| Order Count | Modality       |
|-------------|----------------|
| 1000        | СТ             |
| 1050        | US             |
| 39          | US - Duplex    |
| 60          | US - Procedure |

In this next example, MR and MRI both exist as modalities, but its likely that they can be merged into a single modality. Since MR appears more frequently, it might be safe to assume MRI can be mapped to MR. The same situation exists for CTA and Angiography, which in many cases could simply be reduced to CT.

| Order Count | Modality    |
|-------------|-------------|
| 40          | Angiography |
| 3000        | СТ          |
| 500         | СТА         |
| 2040        | MR          |
| 1000        | MRI         |

#### Modality to Exam Mappings

For assistance with determining if the existing mappings from "Exam Code" to "Modality" are correct, use the following query.

```
SELECT ProcedureModality.Name AS "Modality",
        Explorer.Procedures AS "Exam Code",
        ProcedureDesc AS "Exam Description"
FROM Explorer
JOIN OrderProcedure ON OrderProcedure.OrderID = Explorer.OrderID
JOIN ProcedureModality ON ProcedureModality.ProcedureCodeID =
OrderProcedure.ProcedureCodeID
WHERE Procedures IS NOT NULL AND ProcedureDesc IS NOT NULL
GROUP BY ProcedureModality.Name, Explorer.Procedures,
Explorer.ProcedureDesc
```

#### **Duplicate Providers**

For both ordering and reporting providers, we want to identify records that are potential duplicates. Since its plausible that two or more providers have the same name, its still necessary to work with the customer to verify the possible redundancy. If a determination is made that the provider has a duplicate entry, it may be necessary to work with Montage Support to clean the data.

The following query will list all ordering and reporting providers.

```
-- All ordering and reporting providers
SELECT PersonalInfo.LastName AS "Last Name",
       PersonalInfo.FirstName AS "First Name"
FROM "Order" WITH (NOLOCK)
JOIN Physician WITH (NOLOCK) ON Physician.PhysicianID =
"Order".ProviderPhysID
JOIN PersonalInfo WITH (NOLOCK) ON PersonalInfo.PersonalInfoID =
Physician.PersonalInfoID
WHERE "Order".ProviderPhysID IS NOT NULL
GROUP BY PersonalInfo.LastName, PersonalInfo.FirstName
ORDER BY PersonalInfo.LastName
SELECT SignerLastName AS "Last Name",
SignerFirstName AS "First Name"
FROM ExplorerDistinct WITH (NOLOCK)
WHERE SignerLastName IS NOT NULL
GROUP BY SignerLastName, SignerFirstName
ORDER BY SignerLastName
```

#### **Duplicate Ordering Providers**

The following query will list the number of possible duplications for each ordering provider.

```
-- Possible duplicate ordering providers
SELECT COUNT(DISTINCT "Order".ProviderPhysID) - 1 AS "Possible
Duplicates",
        PersonalInfo.LastName AS "Last Name",
        PersonalInfo.FirstName AS "First Name"
FROM "Order" WITH (NOLOCK)
JOIN Physician WITH (NOLOCK) ON Physician.PhysicianID =
    "Order".ProviderPhysID
JOIN PersonalInfo WITH (NOLOCK) ON PersonalInfo.PersonalInfoID =
    Physician.PersonalInfoID
WHERE "Order".ProviderPhysID IS NOT NULL
GROUP BY PersonalInfo.LastName, PersonalInfo.FirstName
HAVING COUNT(DISTINCT "Order".ProviderPhysID) > 1
ORDER BY PersonalInfo.LastName
```

| Possible Duplicates | Last Name | First Name |
|---------------------|-----------|------------|
| 1                   | Smith     | John       |
| 1                   | Tudor     | Henry      |
| 4                   | White     | Jessica    |

The above results tell us that there are 2 ordering providers with a duplicate record and another with 4 duplicate records.

#### **Duplicate Reporting Providers**

The following query will list the number of possible duplications for each reporting provider referenced from in a report.

```
-- Possible duplicate reporting providers

SELECT COUNT(DISTINCT SignerAcctID) - 1 AS "Possible Duplicates",

SignerLastName AS "Last Name",

SignerFirstName AS "First Name"

FROM ExplorerDistinct WITH (NOLOCK)

GROUP BY SignerLastName, SignerFirstName

HAVING COUNT(DISTINCT SignerAcctID) > 1

ORDER BY SignerLastNam
```

#### Identify the Primary Active Accounts in PowerScribe

The following script is a data analysis script to identify the primary <u>active</u> accounts in PowerScribe:

Select a.AccountID, a.LoginName, IsNull(api.FirstName, '') 'FirstName', IsNull(api.LastName, '') 'LastName', Case When a.IsAdmin = 0 Then 'No' When a.IsAdmin = 1 Then 'Yes' End As'Admin', Case When a.IsActive = 0 Then 'No' When a.IsActive = 1 Then 'Yes' End As 'Active', IsNull(r.Name, '') 'Role', IsNull(s.Name, '') 'Site', IsNull(sa.Identifier, '') 'RIS\_ID' From Comm4..Account A (Nolock) Left Outer Join Comm4..SiteAccount sa (Nolock) On a.AccountID = sa.AccountID Left Outer Join Comm4..Role r (Nolock) On sa.RoleID = r.RoleID Left Outer Join Comm4..Site s (Nolock) On s.SiteID = sa.SiteID Left Outer Join Comm4..AccountPersonalInfo api (Nolock) On api .AccountID = a.AccountID And a.AccountID != 1

## **Application Installation**

The client should provide the installing engineer a fully installed and configured WINDOWS server, which follows the guidelines in PN 889675, PowerScribe® 360 | Reporting Windows Server 2008 Installation and Configuration Manual, and PN 889676, PowerScribe® 360 | Reporting Windows Server 2012 Installation and Configuration Manual.

Do not use the Nuance SQL user account to configure the Montage Crawler. Before installing or upgrading Montage, a Microsoft SQL account on the system database server with access to the COMM4 database is required to access the Montage Crawler.

Prior to any installation, the FE must obtain the License files from the assigned Nuance PM for the project.

Always install the latest Nuance approved version of Montage software.

#### **Download Software**

Download the Montage software only from the DML. DO NOT download software from the Montage support site.

#### Windows Firewall

Clients must be able to access montage via the standard HTTP port 80 (and port 443 if using HTTPS). The customer's network must have any firewalls set to allow this. Additionally, set Window's Firewall to allow Inbound traffic to Apache via port 80 (and if needed 443). This can be done under Control Panel -+ Check firewall status -+ Advanced settings.

#### Dependencies

- Python
- PostgreSQL
- RabbitMQ
- Apache HTTPD
- Next Steps

### Python

Montage is mostly written in the Python programming language. Similar to .NET applications, you must install the Python 2.7 runtime.

Run the installer, **python-2.7.2.msi**, accepting the defaults.

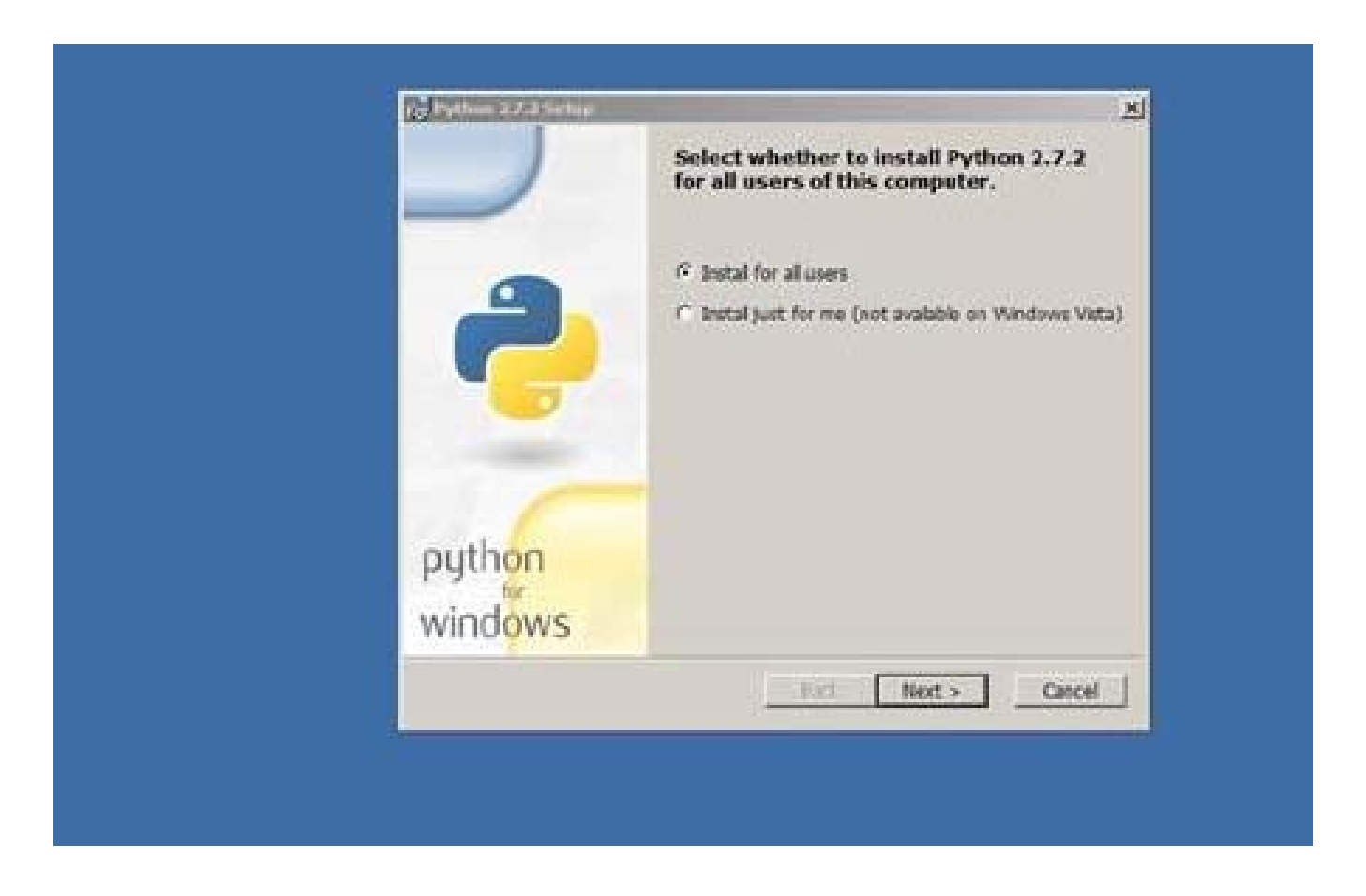

Select Install for all users, and click Next.

Install into C:\Python27, and click Next.

Warning: Due to how Montage is currently built, Python must be installed at C:\Python27.

|        | Select Destination Directory             |             |
|--------|------------------------------------------|-------------|
| 10     | Please select a directory for the Python | 2.7.2 film. |
|        | 5 Python27                               | a Up I Next |
| python | IC/Prthon27)                             |             |

Montage uses the default selection of Python features, click Next.

| Install Python 2.7.2                 |                        |                    |          |     |
|--------------------------------------|------------------------|--------------------|----------|-----|
| Please wait whie<br>several minutes. | the Installer installs | Python 2.7.2. This | may take |     |
| Status: Copying                      | new files              |                    |          |     |
|                                      |                        |                    |          |     |
|                                      |                        |                    |          |     |
|                                      |                        |                    |          |     |
|                                      |                        |                    |          |     |
|                                      | ]                      | < Back Next        | :> Can   | cel |

Python installs.

When the installation is finished, click **Finish**.

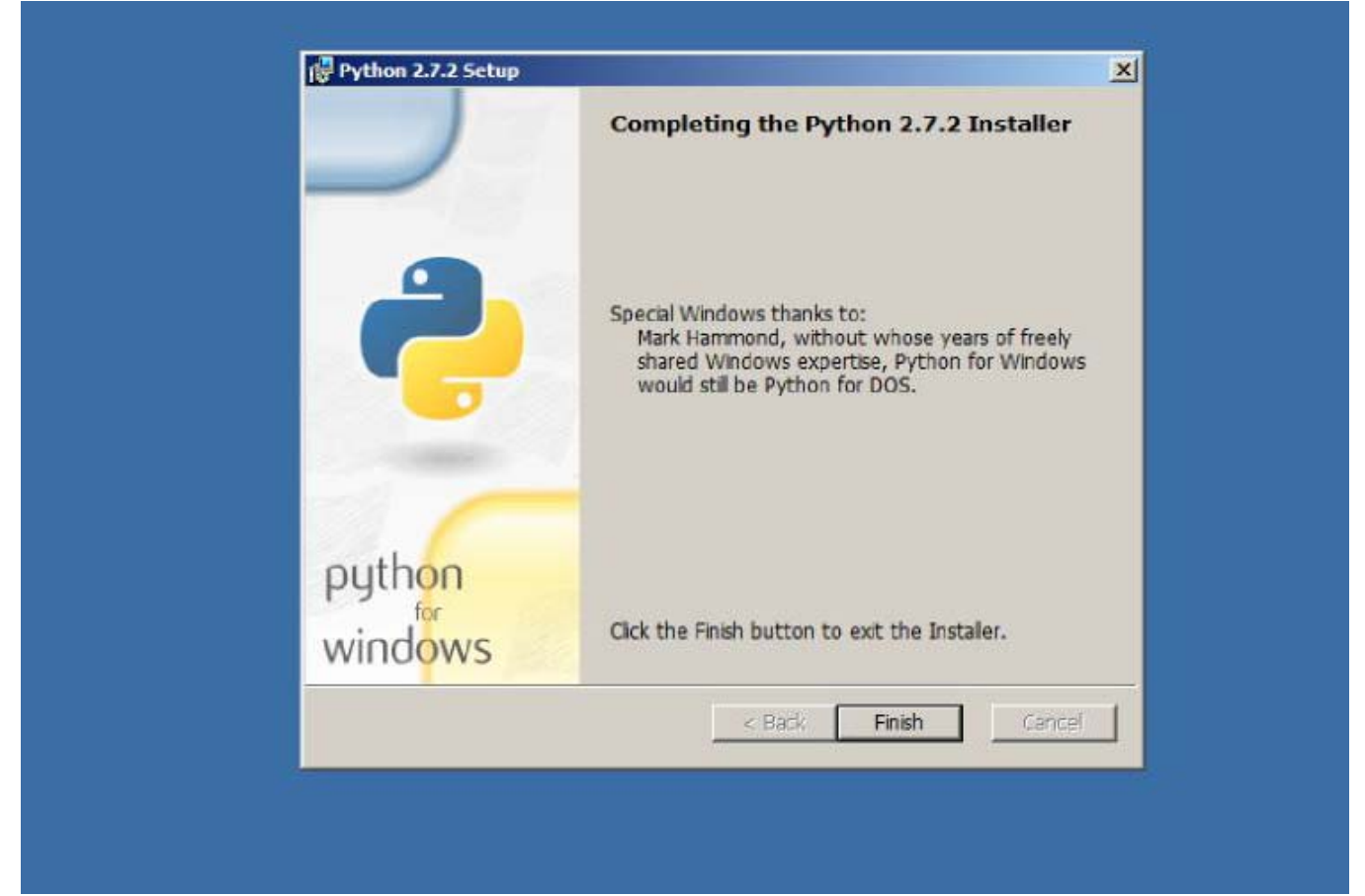

Note: Prior to Montage 2.4, several Python libraries had to be installed. As of Montage 2.4, these are now included as part of the montage-VERSION.exe installer.

If previously installed, you can safely remove these libraries under the Control Panel > Programs > Uninstall Program. Only remove:

- "Python 2.7 lxml-2.3.1"
- "Python 2.7 psycopg2-2.4"
- "Python 2.7 pyodbc-2.1.11"
- "Python 2.7 python-ldap-2.3.13"
- "Python 2.7 pywin32-217"

Do not remove "Python 2.7.x".

## PostgreSQL

Run the *PostgreSQL* installer, postgresql-9.1.9-1-windows.exe.

Click Next to start:

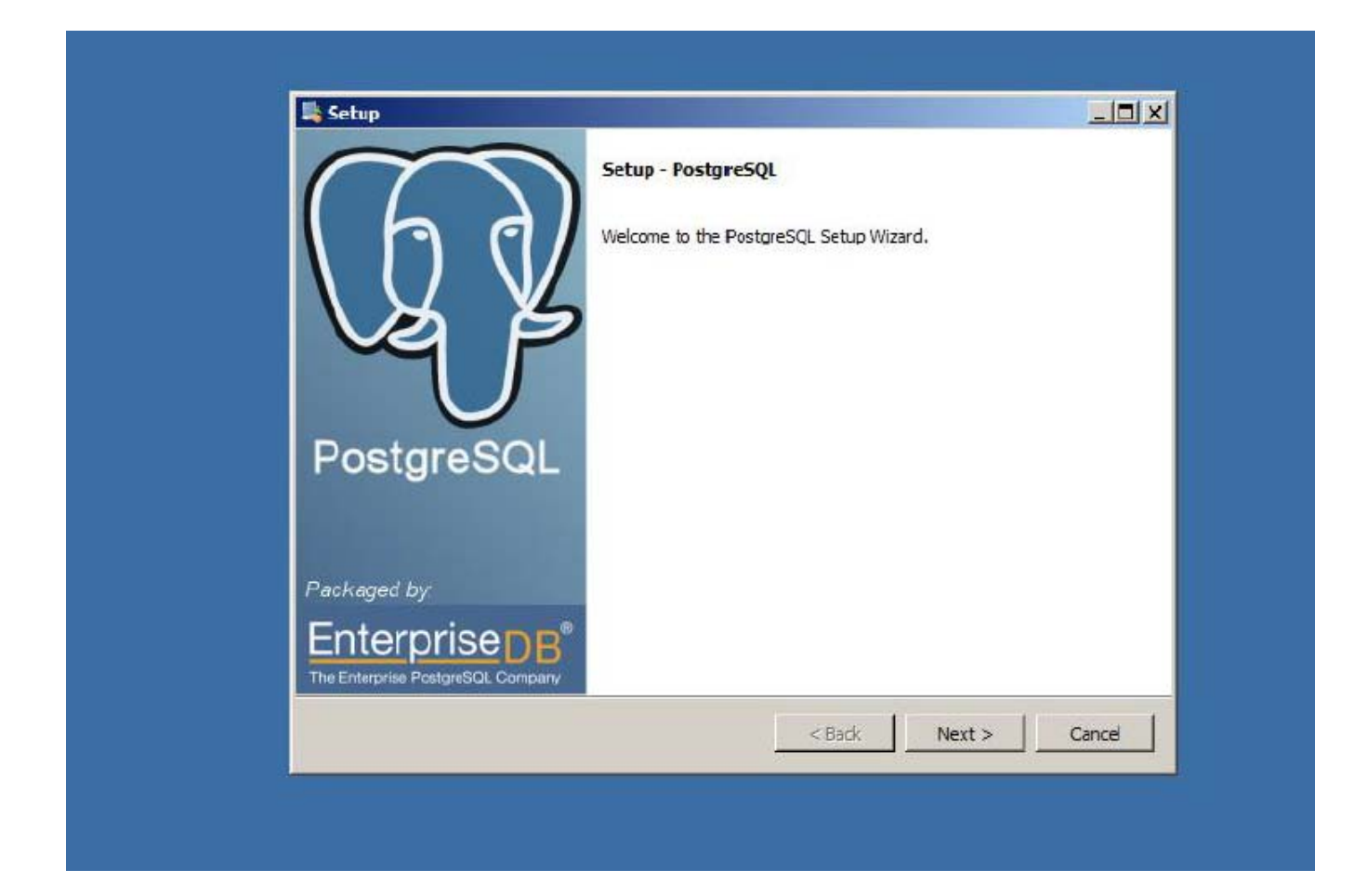

You can install PostgreSQL anywhere, the default is typically fine.

| Setup                                                        |     |                                         |               |
|--------------------------------------------------------------|-----|-----------------------------------------|---------------|
| Installation Directory                                       |     |                                         |               |
| Please specify the directory where Postgre5QL will be instal | ed. |                                         |               |
| Installation Directory Program Files (x36) PostgreSQL 9.1    | 6   |                                         |               |
|                                                              |     |                                         |               |
|                                                              |     |                                         |               |
|                                                              |     |                                         |               |
|                                                              |     |                                         |               |
|                                                              |     |                                         |               |
|                                                              |     |                                         |               |
|                                                              |     |                                         |               |
|                                                              |     |                                         |               |
| BitRock Installer                                            | t   | 1                                       | 1             |
|                                                              |     | A 4 1 1 1 1 1 1 1 1 1 1 1 1 1 1 1 1 1 1 | - 212 (State) |

You can additionally place the PostgreSQL data files (the primary consumer of space), anywhere, such as on another drive. However, the default is acceptable.

| Setup                                                     |                                 |        |
|-----------------------------------------------------------|---------------------------------|--------|
| Data Directory                                            |                                 |        |
| Please select a directory under which to store your data. |                                 |        |
| Data Directory am Files (x86)/PostgreSQL\9.1\data         | <u>6</u>                        |        |
|                                                           |                                 |        |
|                                                           |                                 |        |
|                                                           |                                 |        |
|                                                           |                                 |        |
|                                                           |                                 |        |
|                                                           |                                 |        |
| BitRødk Installer                                         | 1                               |        |
|                                                           | <pre> &lt; Back Next &gt;</pre> | Cancel |

Set the Account name and password as instructed in P36A064.

| assword                                                                       |                          |
|-------------------------------------------------------------------------------|--------------------------|
| ease provide a password for the database superuser (postgres) and service acc | count (postgres). If the |
| count does not exist, it will be created when you click 'Next'.               | for the account. If the  |
| ssword                                                                        |                          |
| type password ••••••                                                          |                          |
|                                                                               |                          |
|                                                                               |                          |
|                                                                               |                          |
|                                                                               |                          |
|                                                                               |                          |
|                                                                               |                          |
|                                                                               |                          |
| ock Installer                                                                 | Č.                       |
| Kack                                                                          | Next > Cancel            |

Use the default port 5432 (otherwise, Montage must be configured to point to non-default port):

| Setup                                                  |             |
|--------------------------------------------------------|-------------|
| Port                                                   |             |
| Please select the port number the server should listen | an.         |
| Port   5452                                            |             |
|                                                        |             |
|                                                        |             |
|                                                        |             |
|                                                        |             |
| Rit®ock Installer                                      |             |
|                                                        | <pre></pre> |

Set the locale to English, United States:

| Setup                                          |              |  |
|------------------------------------------------|--------------|--|
| Advanced Options                               |              |  |
| Select the locale to be used by the new databa | ase cluster. |  |
| Locale English, United States                  |              |  |
|                                                |              |  |
|                                                |              |  |
|                                                |              |  |
|                                                |              |  |
| BitRock Installer                              |              |  |

Now ready to install, click **Next**.

| Setup                                |                          |          |
|--------------------------------------|--------------------------|----------|
| Installing                           |                          | <b>_</b> |
| Please wait while Setup installs Pos | greSQL on your computer. |          |
| Unanding Collingerson Eiles (ARCING  | Installing               |          |
|                                      |                          |          |
| BitRock Installer                    |                          | 1 c      |

Uncheck **Stack Builder....**, it does not add anything Montage requires.

Click **Finish** to exit the installer.

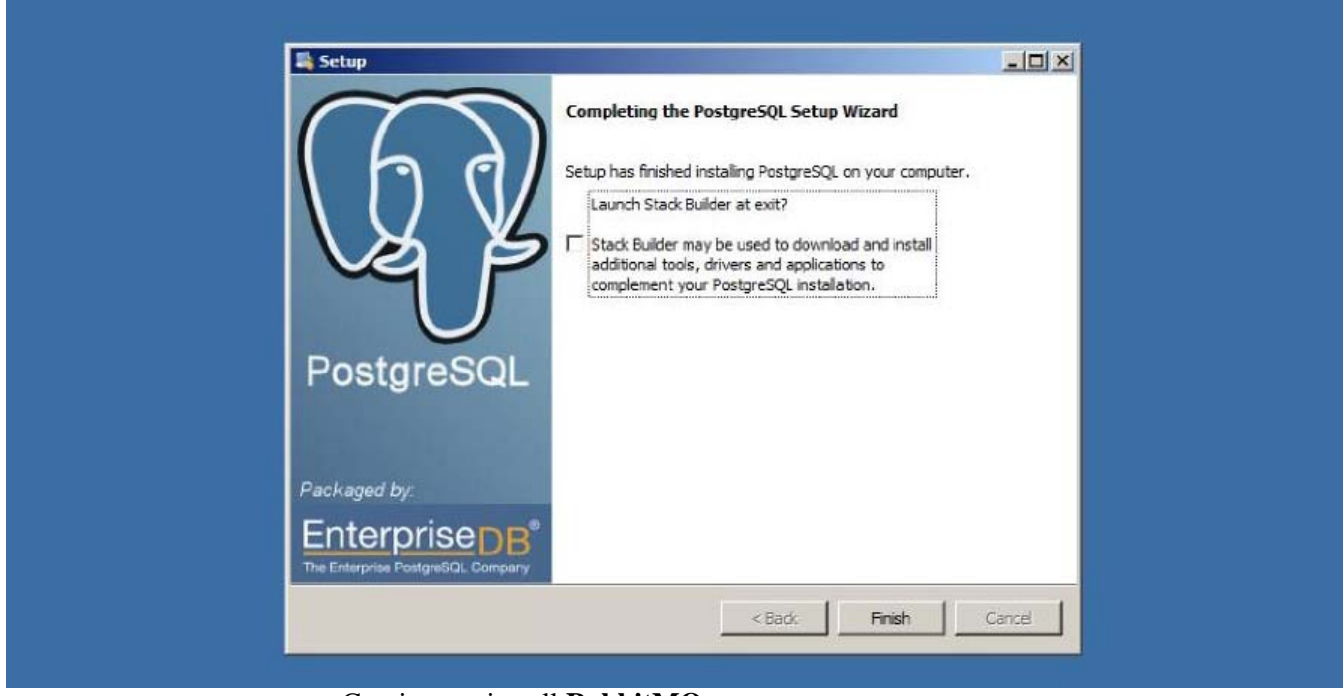

Continue to install **RabbitMQ**.

#### RabbitMQ

To install *RabbitMQ*, first install Erlang that is the runtime that RabbitMQ uses, by running **otp\_win32\_R14B04.exe**.

The default component selections are fine.

Click Next.

| Erlang OTP R14804 Setup                                        |                                    |                                            |
|----------------------------------------------------------------|------------------------------------|--------------------------------------------|
| Choose Components                                              |                                    |                                            |
| Choose which features of Erk                                   | ang OTP R 14B04 you want to instal | . 73                                       |
| Check the components you w<br>install. Click Next to continue. | ant to instal and uncheck the comp | oonents you don't want to                  |
| Select components to install:                                  | Microsoft Di La (present)          | Description                                |
| Sciect components to instant                                   | Erlang                             | Position your mouse<br>over a component to |
|                                                                |                                    | see its description.                       |
|                                                                | Erlang Documentation               |                                            |
|                                                                |                                    |                                            |
| Space required: 279.2MB                                        |                                    |                                            |
| iulsoft Install System v2.37                                   |                                    |                                            |
|                                                                |                                    | Next > Cancel                              |
|                                                                | -                                  |                                            |
|                                                                |                                    |                                            |
|                                                                |                                    |                                            |

The default location is fine.

| Choose the rolder in which to install Erlang OTP R14604 in the following folder. To install in a different folder, dick Browse and select another folder. Click Next to continue.  Destination Folder  Extended to the folder in the following folder. To install in a different folder, dick Browse and select another folder. Click Next to continue.  Destination Folder  Extended to the folder in the following folder. To install in a different folder, dick Browse and select another folder. Click Next to continue.  Destination Folder  Extended to the folder in the following folder. To install in a different folder, dick Browse and select another folder. Click Next to continue.  Destination Folder  Extended to the folder in the following folder. To install in a different folder, dick Browse and select another folder. Click Next to continue.  Destination Folder  Extended to the folder in the folder is the folder in the folder is the folder in the folder is the folder in the folder is the folder is the folder in the folder is the folder is the folde | Choose Install Location                                                              |                                                                 | , A                |
|----------------------------------------------------------------------------------------------------|--------------------------------------------------------------------------------------|-----------------------------------------------------------------|--------------------|
| Setup will install Erlang OTP R 14804 in the following folder. To install in a different folder, dick<br>Browse and select another folder. Click Next to continue.  Destination Folder  C:\Program Files (x86)\erl5.8.5 Browse  Space required: 279.2MB Space available: 88.0GB Nulsoft Install System v2.37  < Back Next > Cancel                                                                                                    | Choose the rolder in which to install tria                                           | ang OIP RI4804.                                                 |                    |
| Destination Folder         CL/Program Files (x86)/erl5.8.5         Browse         Space required: 279.2MB         Space available: 68.0GB         Nulsoft Install System v2.37         < Back                                                                                                    | Setup will install Erlang OTP R14804 in t<br>Browse and select another folder. Click | he following folder. To install in a diffe<br>Next to continue. | erent folder, dick |
| Space required: 279.2MB Space available: 88.0GB Nulsoft Install System v2.37 <back next=""> Cancel</back>                                                                                                    | Destination Folder                                                                   |                                                                 | Province           |
| Space required: 279.2MB Space available: 88.0GB Nulsoft Install System v2.37 <back next=""> Cancel</back>                                                                                                    |                                                                                      |                                                                 |                    |
| Nulsoft Install System v2.37                                                                                                    | Space required: 279.2MB<br>Space available: 88.0GB                                   |                                                                 |                    |
| <back next=""> Cancel</back>                                                                                                    | Nulcoft Install Sustan v2 37                                                         |                                                                 |                    |
|                                                                                                    | varsore inisial system vevo                                                          | < Back Next >                                                   | Cancel             |
|                                                                                                    |                                                                                      |                                                                 |                    |

The installer will run for several minutes.

| g을 Erlang OTP R14B04 Setup<br>Installing |                          |       |
|------------------------------------------|--------------------------|-------|
| Please wait while Erlang OTP R1          | 4804 is being installed. | 92    |
| Extract: erl_bif_types.beam 1            | 00%                      |       |
| Show details                             |                          |       |
|                                          |                          |       |
|                                          |                          |       |
|                                          |                          |       |
| Nullsoft Instal System v2.37             |                          |       |
|                                          | < Back Close             | Cance |

When the installation completes, click **Finish**.

| Installation Complete<br>Setup was completed successfully. |              | <br>     |  |
|------------------------------------------------------------|--------------|----------|--|
| Completed                                                  |              |          |  |
| Show details                                               |              |          |  |
|                                                            |              |          |  |
|                                                            |              |          |  |
|                                                            |              |          |  |
| N dierft Install System v2 37                              |              |          |  |
| Construction (Construction of Section 41) (Construction)   | < Earth Clos | e Cancel |  |
|                                                            |              |          |  |

Next run the RabbitMQ installer, rabbitmq-server-2.6.1.exe. The default component selection (including the "RabbitMQ Service") is fine, Click **Next** to start the installation.

| Choose which features of Rabl                                   | itMQ Server 2.6.1 you want                                                  | to instal.                                                            |
|-----------------------------------------------------------------|-----------------------------------------------------------------------------|-----------------------------------------------------------------------|
| Check the components you wa<br>install, Click Next to continue, | nt to install and uncheck the o                                             | components you don't want to                                          |
| Select components to instal:                                    | RabbitHQ Server (requied RabbitHQ Service<br>RabbitHQ Service<br>Start Menu | re Position your mouse<br>over a component to<br>see its description. |
| Space required: 3.0MB                                           | 4                                                                           | ×                                                                     |

The default location is fine:

| Choose Install Location                                                              |                                                                                       |               |
|--------------------------------------------------------------------------------------|---------------------------------------------------------------------------------------|---------------|
| Choose the folder in which to install Rab                                            | bitMQ Server 2.6, 1.                                                                  | <b>1</b>      |
| Setup will install RabbitMQ Server 2.6.1<br>dick Browse and select another folder. C | n the following folder. To install in a dfl<br>Ick Install to start the installation. | erent folder, |
| C Destination Folder                                                                 |                                                                                       |               |
| C:\Program Files (x86)\RabbitMQ Se                                                   | rver Brou                                                                             | vse           |
| Space required: 3.0MB<br>Space available: 87.5GB                                     |                                                                                       |               |
| Nulsoft Install System v2.46-2                                                       |                                                                                       |               |
|                                                                                      | < Back Install                                                                        | Cancel        |

The installer should take less than a minute to complete. Click **Finish**.

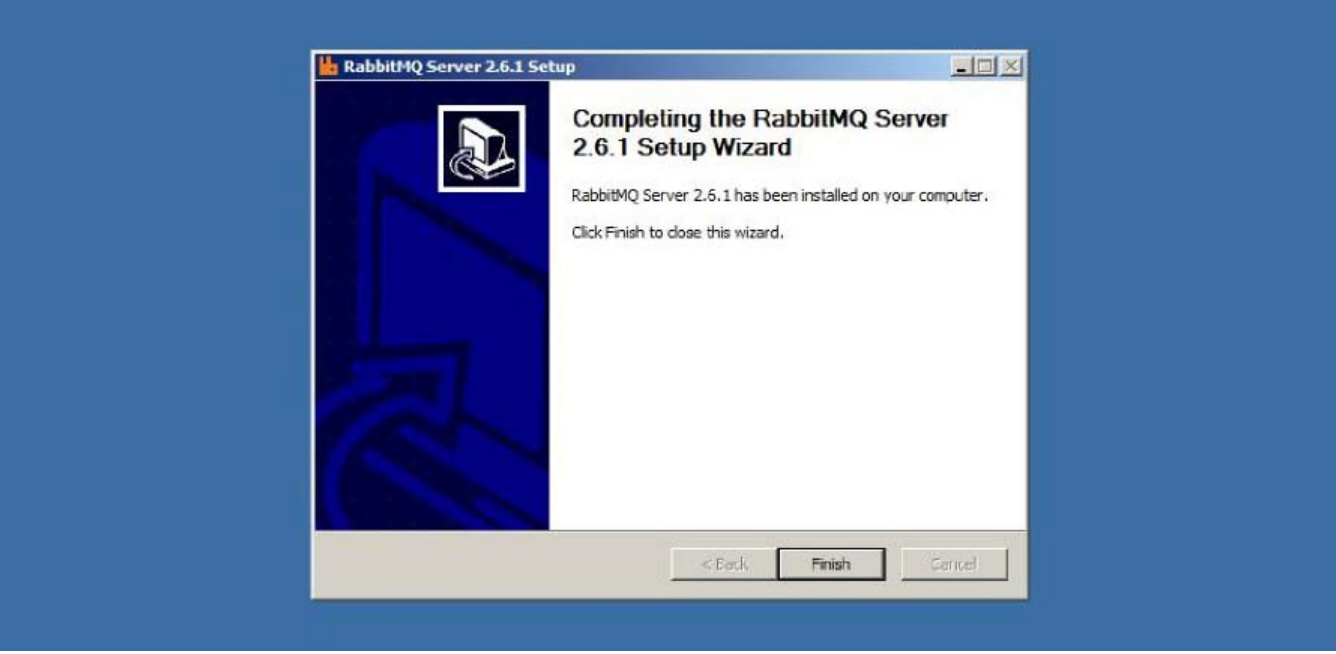

RabbitMQ runs as a Windows Service and requires no additional configuration.

#### **Apache HTTPD**

Warning: Apache HTTPD is an alternative webserver to Microsoft IIS. IIS must not be installed on the Montage server, or else it will cause Apache to be unable to bind to port 80 to host the Montage application.

Run the Apache installer, httpd-2.2.21-win32-x86-openssl-0.9.8r.msi.

Click Next.

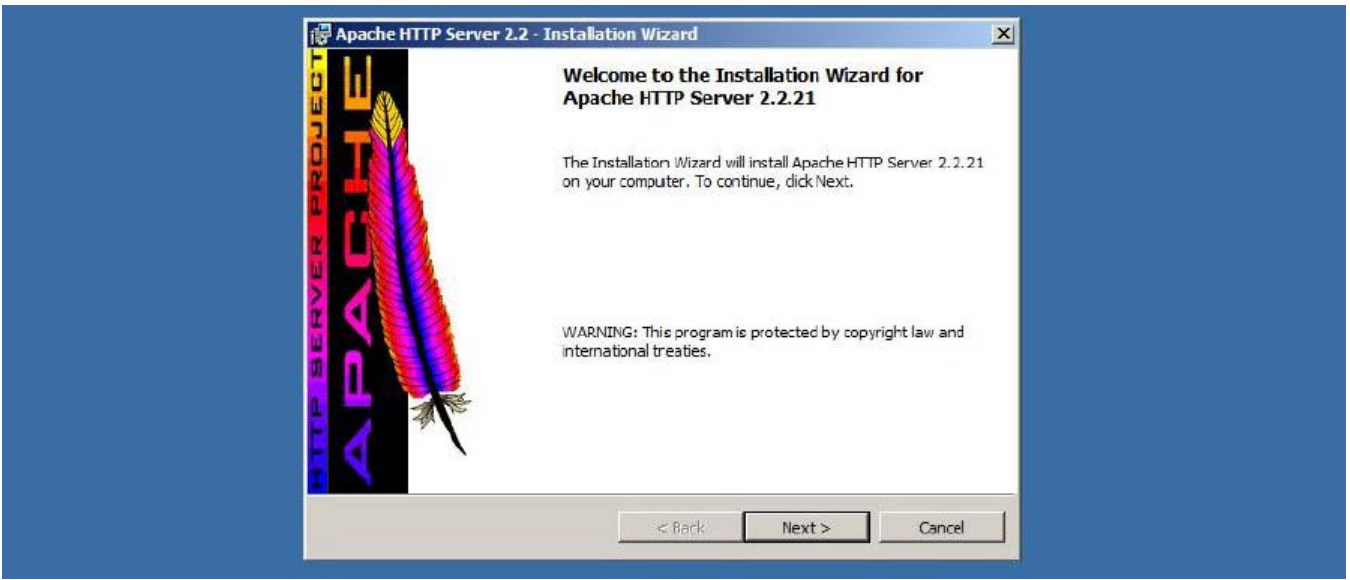

Accept the license and click Next.

|                                                                                           | A                                                       |   |
|-------------------------------------------------------------------------------------------|---------------------------------------------------------|---|
| Apache Lic<br>Version 2.0, Jan<br>http://www.apache.                                      | ense<br>uary 2004<br>org/licenses/                      |   |
| FERMS AND CONDITIONS FOR USE, REPRO                                                       | DUCTION, AND DISTRIBUTION                               |   |
| 1. Definitions.                                                                           |                                                         |   |
| "License" shall mean the terms and condit<br>distribution as defined by Sections 1 throug | ons for use, reproduction, and<br>h 9 of this document. | • |
| I accept the terms in the license agreement                                               |                                                         |   |
| I do not accept the terms in the license agreeme                                          | nt                                                      |   |

A description of Apache displays, click Next.

| Read This First                                                                                                    |                                                                             |  |
|----------------------------------------------------------------------------------------------------|-----------------------------------------------------------------------------|--|
| Read this Before Running Apache on Windows.                                                                                                    | *                                                                           |  |
| Apache HTTP Server                                                                                                    | -                                                                           |  |
| What is it?                                                                                                    |                                                                             |  |
| The Apache HTTP Server is a powerful and flexible HTTP/1.<br>Originally designed as a replacement for the NCSA HTTP Set<br>the most popular web server on the Internet. As a project of | I compliant web server.<br>erver, it has grown to be<br>the Apache Software |  |
| Foundation, the developers aim to collaboratively develop ar<br>commercial-grade, standards-based server with freely avail                                                              | nd maintain a robust,<br>able source code.                                  |  |
| The Latest Version<br>Details of the latest version can be found on the Anache HT                                                                                                    | P server project page                                                       |  |
| under:                                                                                                    | i seivei piojeki page                                                       |  |
| http://httpd.apache.org/                                                                                                    | <b>_</b>                                                                    |  |
| InstallShield                                                                                                    |                                                                             |  |
| < Back N                                                                                                    | ext > Cancel                                                                |  |
|                                                                                                    |                                                                             |  |

As part of the Pre-Install Checklist, you will have a domain name that the server will run as (e.g. montage.example.com).

Enter the top-level domain (e.g. example.com) for the Network Domain and the Montage domain (e.g. montage.example.com) for the Server Name.

You may also enter an email address. This address will only ever be displayed if the server is improperly configured and Montage cannot load.

Check to install Apache for All Users, on Port 80.

Click Next.

| Please enter your server's information                                                                        | 1.                                                                               |    |
|----------------------------------------------------------------------------------------------------|----------------------------------------------------------------------------------|----|
| Network <u>D</u> omain (e.g. somenet.com)                                                                     |                                                                                  |    |
| example.com                                                                                                   |                                                                                  |    |
| Server Name (e.g. www.somenet.com                                                                             | n):                                                                              |    |
| montage.example.com                                                                                           |                                                                                  |    |
| Administrator's Email Address (e.g. we                                                                        | ebmaster@somenet.com):                                                           |    |
| someone@example.com                                                                                           |                                                                                  |    |
| Install Apache HTTP Server 2.2 progra<br>for Al Users, on Port 80, as a S<br>only for the Current User, on Po | ams and shortcuts for:<br>ervice Recommended.<br>ort 8080, when started Manually | r, |

Select the **Typical** installation (The Apache development header files are not needed.), and click **Next**.

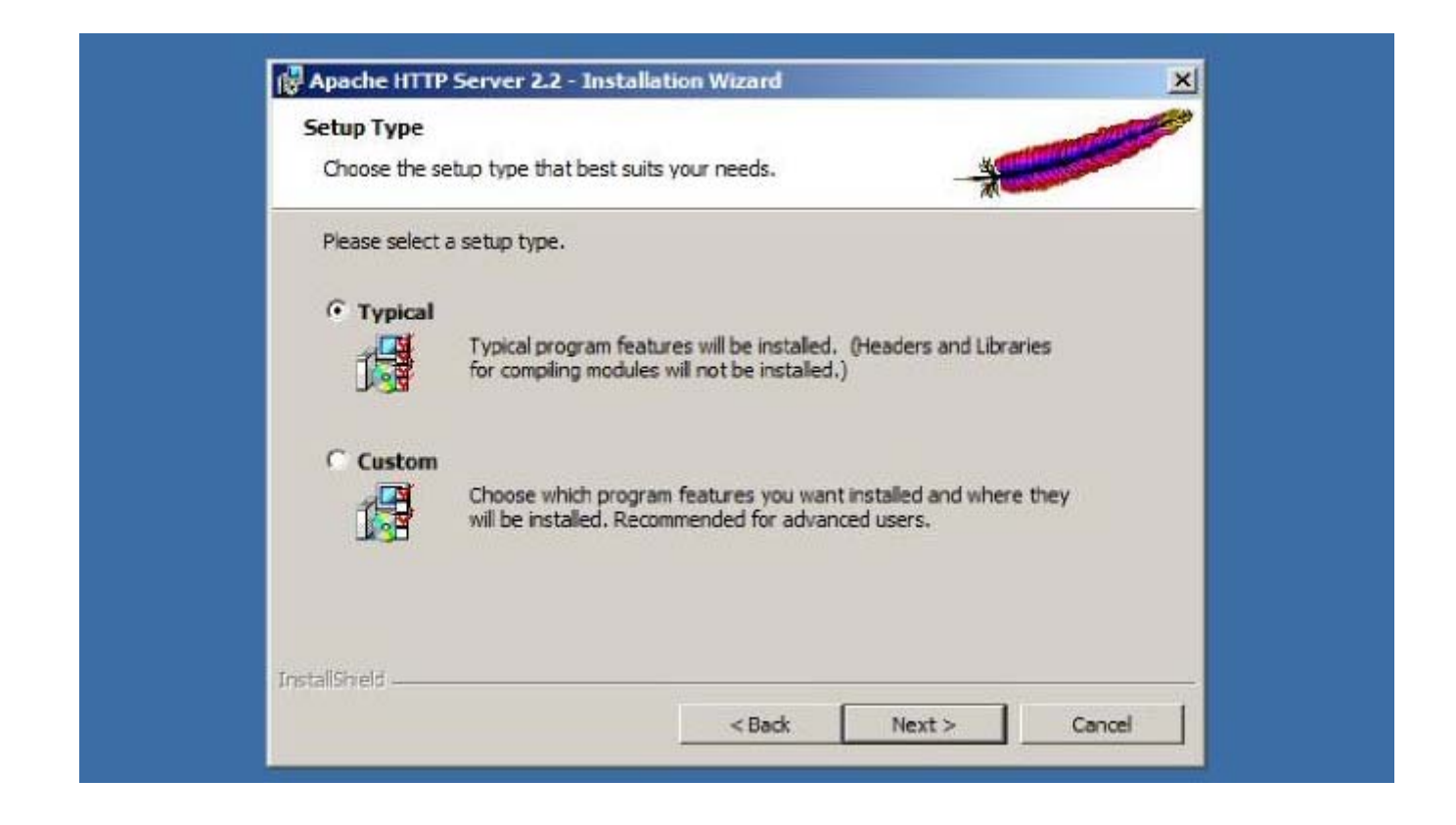
The default location is required. **Click Next**.

Warning: The Montage installer will automatically register itself with Apache, but requires that Apache is installed in this default location on  $C:\setminus$ 

| Click Ch      | ange to install to a different folder                                                                         |        |
|---------------|----------------------------------------------------------------------------------------------------|--------|
|               | Install Apache HTTP Server 2.2 to the folder:<br>C:\Program Files (x85)\Apache Software Foundation\Apache2.2\ | Change |
|               |                                                                                                    |        |
|               |                                                                                                    |        |
| InstallShield |                                                                                                    |        |

Click **Install** to start the installation.

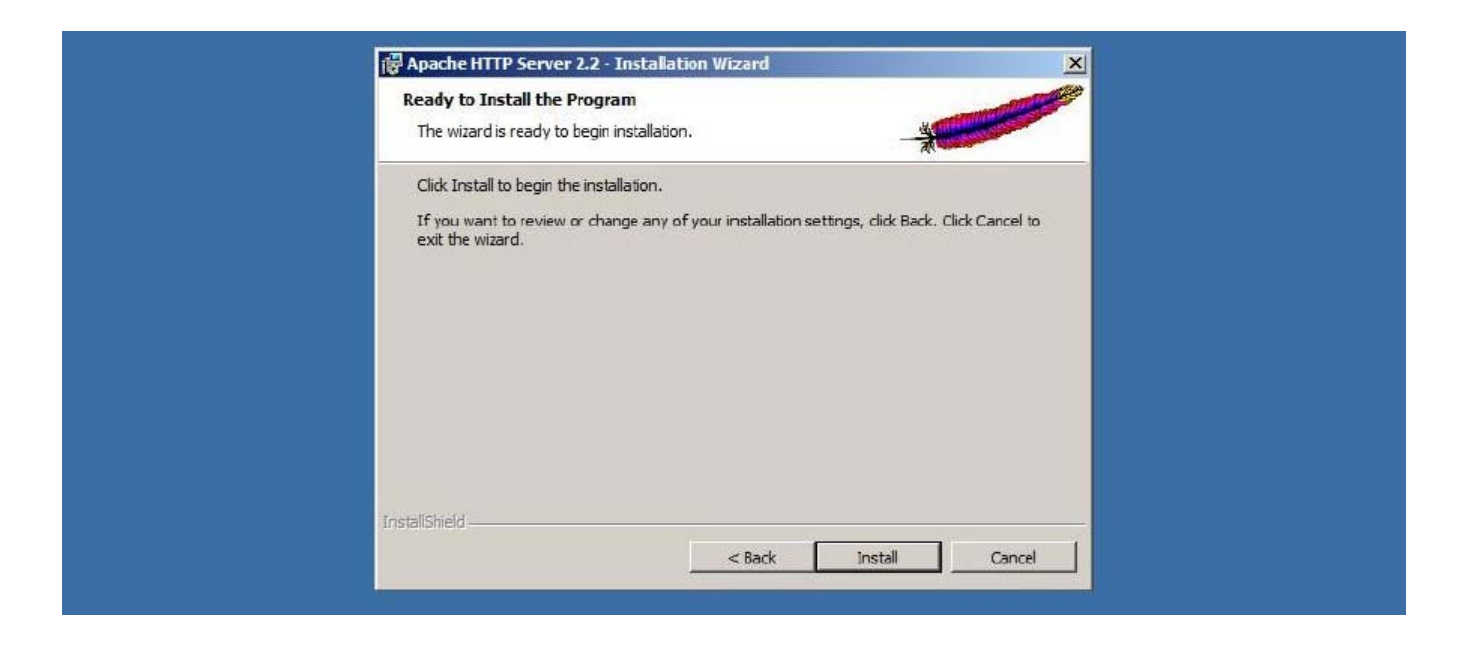

The install should take less than a minute, when completed, click Finish.

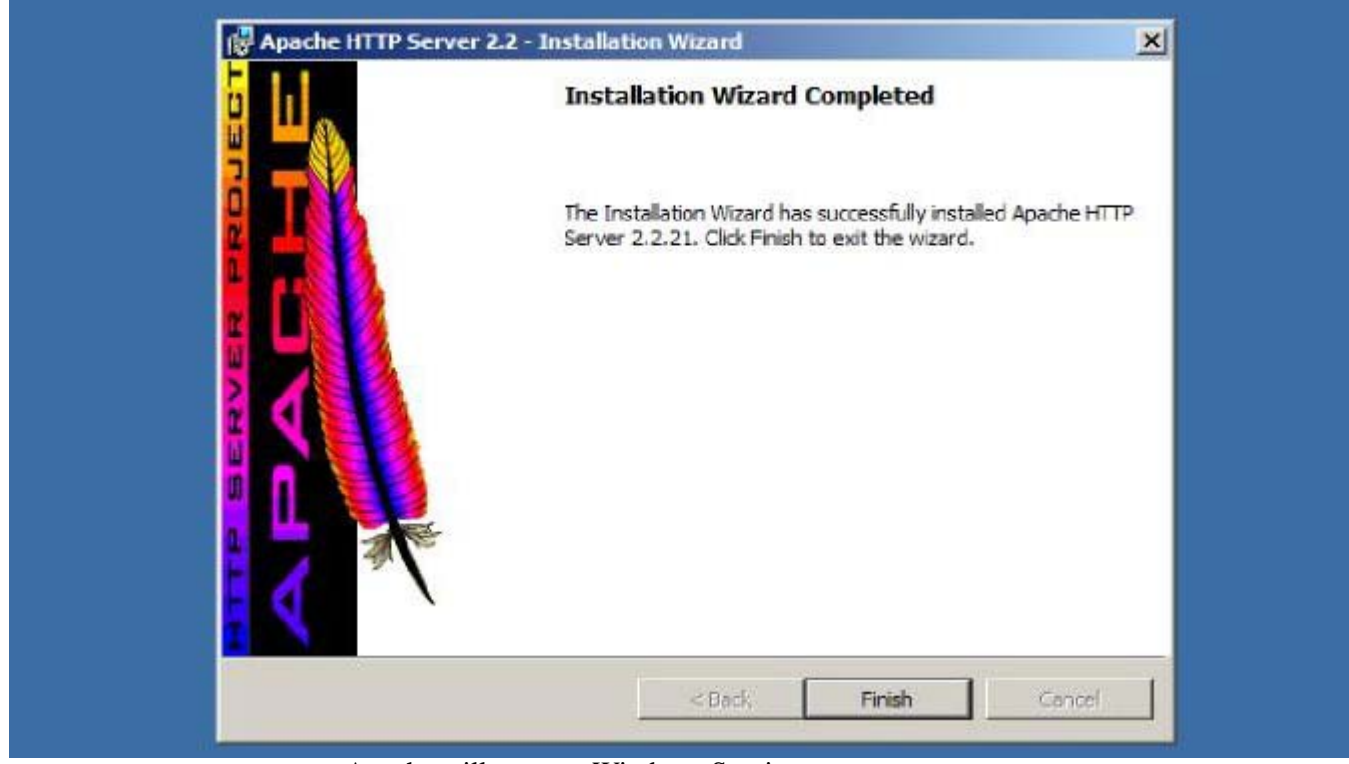

Apache will run as a Windows Service.

# **Initial Configuration**

The Montage installer expects a certain level of configuration to exist before it is run, so that it can use these settings to set up the Montage installation.

- Create the PostgreSQL User & Database
- Montage Settings & License
  - montage-modules.json License
  - settings.py Main Config File
- Windows Firewall
- Next Steps

## Create the PostgreSQL User & Database

The first item of configuration is to create a user and database in PostgreSQL for Montage to connect with and use.

You can use the command-line psql tool, but we will demostrate using the GUI-based pgAdmin III tool, which was installed when we installed PostgreSQL.

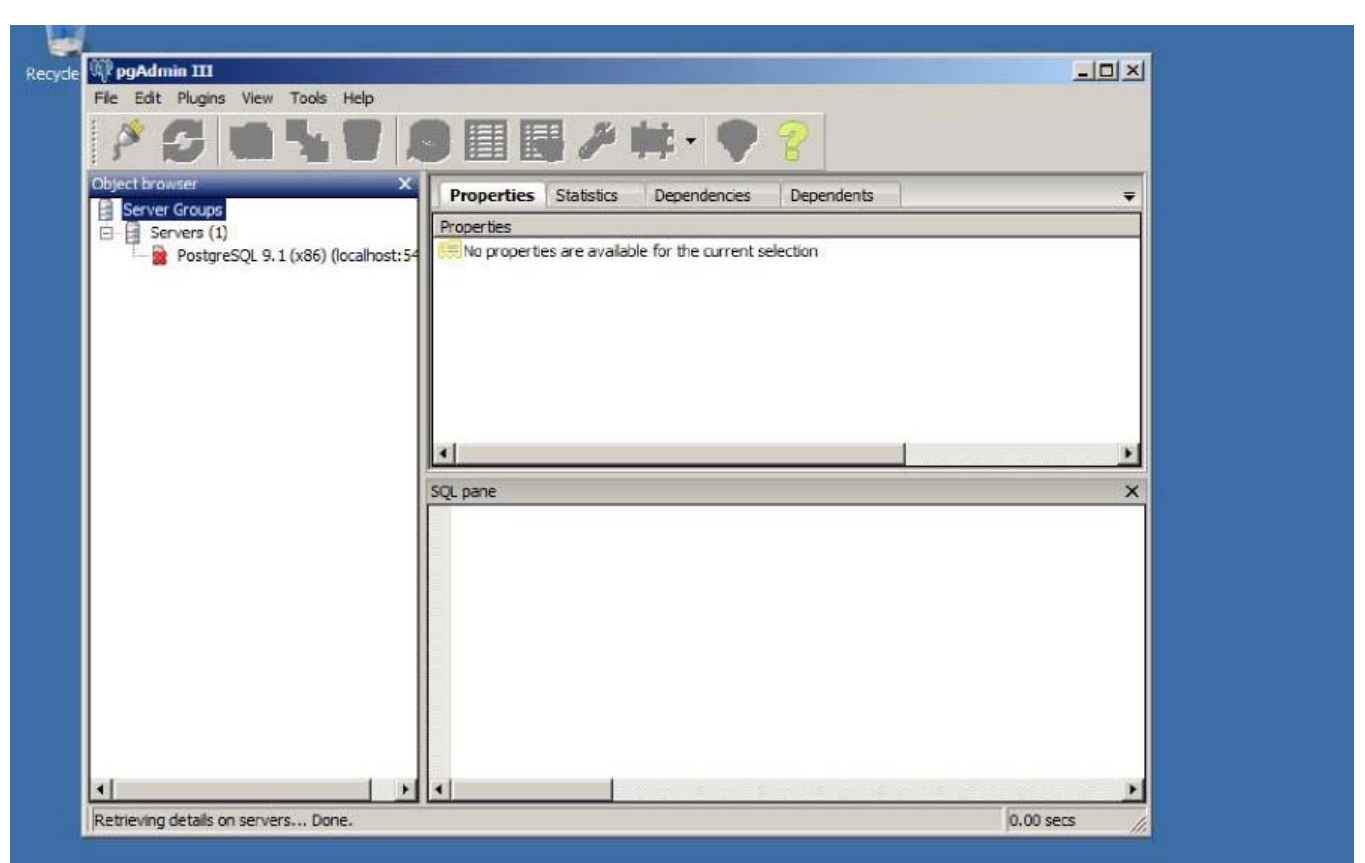

To open pgAdmin, Start -+ All Programs -+ PostgreSQL 9.1 -+ pgAdmin III

pgAdmin will display all servers it knows about (by default it should display PostgreSQL 9.1 (x86) (localhost:5432), which was recently installed. The red X indicates that pgAdmin is not currently connected to that server.

To connect, double-click on that server.

We will be prompted to enter the password for the postgres user that was previously configured:

| 8 👩 🛅 🐂 🞯                                                                     | り目目と見                                                                     | F 🗸 🎖                                                |      |
|-------------------------------------------------------------------------------|---------------------------------------------------------------------------|------------------------------------------------------|------|
| Object browser > Server Groups E Servers (1) PostgreSQL 9.1 (x86) (localhost: | Properties Statistics D<br>Property<br>Description                        | ependencies Dependents Value<br>PostgreSQL 9.1 (x86) | -    |
| E                                                                             | Hostame<br>Host Address<br>Connect to Server<br>Please enter password for | localhost                                            | _    |
|                                                                               | on server PostgreSQL 9.1 (x                                               | 86) (localhost)                                      | •••• |
|                                                                               | Help OK                                                                   | Cancel                                               |      |
|                                                                               |                                                                           |                                                      |      |
|                                                                               |                                                                           |                                                      |      |
|                                                                               |                                                                           |                                                      |      |

You should now be connected to the PostgreSQL server. If you expand the **Databases** and **Login Roles**, you will see that only the default **postgres** user and database exist.

| File Edit Plugins View Tools He | p                     |                         |             |
|---------------------------------|-----------------------|-------------------------|-------------|
| 🖉 🛃 🔂 🖗                         |                       | 🗱 - 🖤 💡                 |             |
| Object browser                  | Properties Statistics | Dependencies Dependents |             |
| Servers (1)                     | Property              | Value                   |             |
| PostgreSQL 9.1 (x86) (localhos  | t: 5432) Description  | PostgreSQL 9.1 (x86)    |             |
| Databases (1)                   | Service               |                         |             |
| postgres                        | Hostname              | localhost               |             |
| E Tablespaces (2)               | Host Address          |                         |             |
| Group Roles (0)                 | Port                  | 5432                    |             |
|                                 | Encryption            | not encrypted           |             |
| postgi Es                       | SSL Certificate File  |                         |             |
|                                 |                       | 1                       |             |
|                                 |                       |                         | <u>&gt;</u> |
|                                 | SQL pane              |                         |             |
|                                 |                       |                         |             |
|                                 |                       |                         |             |
|                                 |                       |                         |             |
|                                 |                       |                         |             |
|                                 |                       |                         |             |
|                                 |                       |                         |             |
|                                 |                       |                         |             |
|                                 |                       |                         |             |
|                                 |                       |                         |             |
|                                 |                       |                         |             |
|                                 |                       |                         |             |

Create a new user, montage, by right-clicking **Login Roles**, and then click **New Login Role...**.

| Object Drowsey       X         Server Groups       Servers (1)         Properties       Statistics       Dependencies       Dependentis         Properties       Statistics       Dependencies       Dependentis         Databases (1)       Databases (2)       Databases (2)       Databases (2)       Dostgres         Group Roles (0)       Refresh       New Login Role       Object List Report       Image: Comment image: Comment image: | Properties     Statistics     Dependencies     Dependents       Login Role     Owner     Comment       Postgres     Postgres                                                                                                    | ser X<br>ups<br>(1)<br>tgreSQL 9.1 (x86) (localhost:5432)<br>Databases (1)<br>postgres<br>Tablespaces (2)<br>Group Roles (0)<br>Cogin<br>Refresh<br>New Login Role<br>Object List Report | ect browser<br>ver Groups<br>Servers (1)<br>PostgreSQL 9.1 (x8<br>Databases (1)<br>postgres<br>Tablespaces (2)<br>Group Roles (0)<br>E |
|----------------------------------------------------------------------------------------------------|----------------------------------------------------------------------------------------------------|----------------------------------------------------------------------------------------------------|----------------------------------------------------------------------------------------------------|
| Servers (1)   PostgreSQL 9.1 (x86) (localhost:5432)   Databases (1)   Databases (2)   Tablespaces (2)   Group Roles (0)   Refresh   New Login Role   Object List Report                                                                                                    | Login Role Owner Comment  postgres  Comment  Comment  Com | (1)<br>tareSQL 9.1 (x86) (localhost:5432)<br>Databases (1)<br>postgres<br>Tablespaces (2)<br>Group Roles (0)<br>Login<br>Refresh<br>pc<br>New Login Role<br>Object List Report           | Servers (1)<br>PostgreSQL 9.1 (x8<br>Databases (1)<br>Databases (1)<br>Databases (2)<br>Group Roles (0)<br>Refre<br>New I<br>Object    |
| PostgreSQL 9.1 (x86) (localhost: 5432)<br>Databases (1)<br>postgres<br>Group Roles (2)<br>Refresh<br>New Login Role<br>Object List Report                                                                                                    | A postgres                                                                                                    | tgreSQL 9.1 (x86) (localhost:5432)<br>Databases (1)<br>postgres<br>Tablespaces (2)<br>Group Roles (0)<br>Login<br>Refresh<br>pc<br>New Login Role<br>Object List Report                  | PostgreSQL 9.1 (x8<br>Databases (1)<br>Databases (1)<br>Dostgres<br>Tablespaces (2)<br>Group Roles (0)<br>Refree<br>New I<br>Object    |
| SQL pane                                                                                                    | iQL pane                                                                                                    | Object List Report                                                                                                    | Objec                                                                                                    |
| SQL pane                                                                                                    | iQL pane                                                                                                    |                                                                                                    |                                                                                                    |
|                                                                                                    |                                                                                                    | Ē                                                                                                    |                                                                                                    |

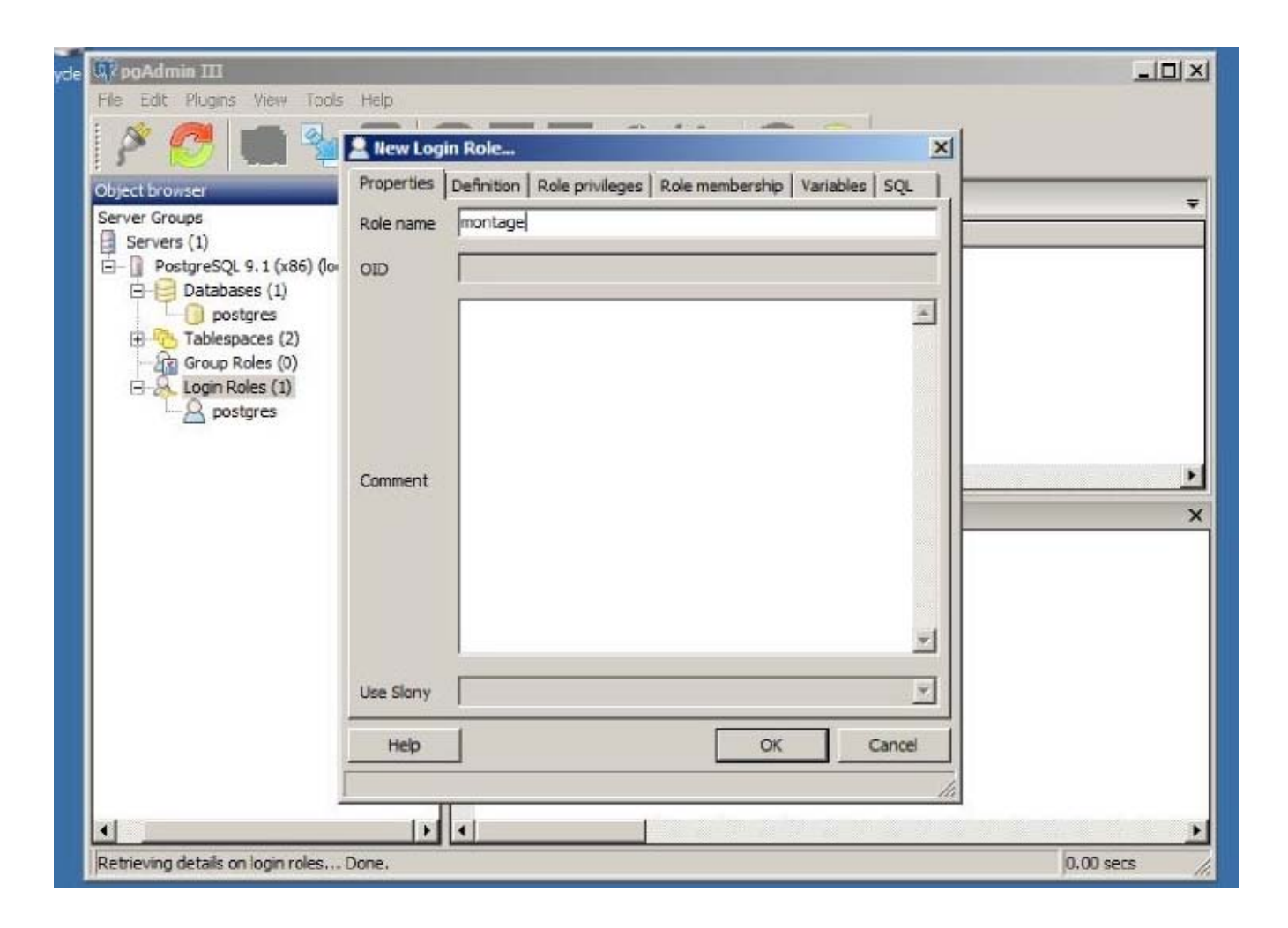

On the default Properties tab, enter the Role name as **montage**.

On the Definition tab, set the montage user's password.

Since the firewall will block any external requests to the PostgreSQL server, the password does not have to be extremely secure. By default Montage will assume the password is "montage". If you select a different password, make sure to note the password, since you will need it to configure Montage with the non-default password.

After you entered the Password and the Password (again), click **OK** to create the user.

| idmin III<br>dit Plugins View Tools                                                                                                    | Нер                                                                                                    | -                        |                    |          | <u>_</u> D× |
|----------------------------------------------------------------------------------------------------|----------------------------------------------------------------------------------------------------|--------------------------|--------------------|----------|-------------|
| Groups<br>vers (1)<br>PostgreSQL 9.1 (x86) (lo<br>Databases (1)<br>Databases (1)<br>Databases (2)<br>Group Roles (0)<br>Login Roles (1)<br>Dostgres | Ilew Login Role     Properties Definit     Password     Password (again)     Account expires     Connection Limit | ion Role privileges Role | membership   Varia | bles 5QL | •<br>•<br>• |
|                                                                                                    | Heip                                                                                                    |                          | ОК                 | Cancel   |             |

The montage user should display in the Login Roles tree.

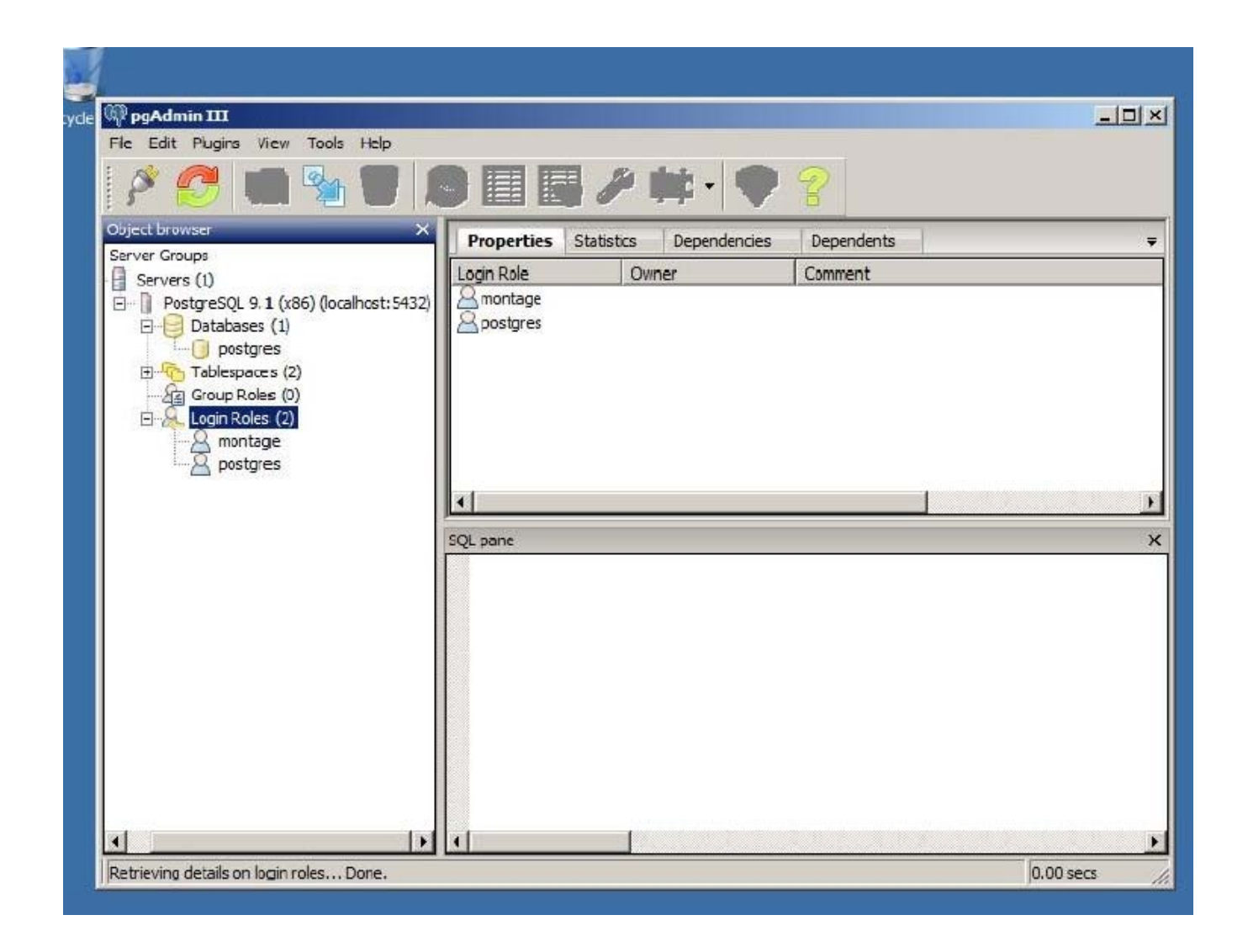

Create the montage database by right-clicking the Databases tree and select New Database....

| ect browser ×                                                                | Properties Sta | tistics Dependencies | Dependents | - |
|------------------------------------------------------------------------------|----------------|----------------------|------------|---|
| Servers (1)                                                                  | Database       | Owner                | Comment    |   |
| Image       Refresh         Image       Reports         Image       postgres |                |                      |            |   |
|                                                                              | SQL pane       |                      |            | ) |
|                                                                              |                |                      |            |   |
|                                                                              |                |                      |            |   |
|                                                                              |                |                      |            |   |

On the default Properties tab, enter the Name as **montage** and set the owner to the new montage Login Role.

| File Edit Plugins View T                                                                                                    | s Help                                                                     | -                  |
|----------------------------------------------------------------------------------------------------|----------------------------------------------------------------------------|--------------------|
| E 🕸 🧖 💼 🗍                                                                                                    | New Database                                                               | ×                  |
| Object browser<br>Server Groups<br>Servers (1)<br>Databases (1)<br>Databases (1)<br>Databases (1)<br>Databases (2)<br>Databases (2)<br>Databases (2)<br>Databases (2)<br>Databases (2)<br>Databases (2)<br>Databases (2)<br>Databases (2)<br>Databases (2)<br>Databases (2)<br>Databases (2)<br>Databases (2) | roperties Definition Variables Privileges SQL<br>ame montage<br>ID montage | onnection database |
| Dostgres                                                                                                    | omment                                                                     |                    |
|                                                                                                    | Help                                                                       | CK Cancel          |

On the Definition tab and ensure Encoding is UTF8 (it should already be set to UTF8, but Montage will not correctly work if the encoding is anything else.)

Click **OK** to create the database, which will take several seconds to allocate the database files:

| opgAdmin III                   |                                                | -D×                |
|--------------------------------|------------------------------------------------|--------------------|
| Fle Edit Plugins View T        | ools Help                                      | 1                  |
| I 🔗 🧖 💼 [                      | New Database                                   |                    |
|                                | Properties Definition Variables Privileges SQL |                    |
| Object browser                 | Encoding UTF8                                  | <b>–</b>           |
| Servers (1)                    |                                                |                    |
| 🖻 🗍 PostgreSQL 9.1 (x86        | rempiate                                       | onnection database |
| Databases (1)                  | Tablespace <default tablespace=""></default>   |                    |
| Tablespaces (2)                | Collation                                      |                    |
| Group Roles (0)                |                                                |                    |
| E & Login Roles (2)            | Character type                                 |                    |
| opostores                      | Connection Limit -1                            |                    |
|                                |                                                |                    |
|                                |                                                |                    |
|                                |                                                | ×                  |
|                                |                                                |                    |
|                                | Schema restriction                             |                    |
|                                | NY OL LUSSE WAY                                |                    |
|                                |                                                |                    |
|                                |                                                |                    |
|                                |                                                |                    |
|                                |                                                |                    |
|                                | Help OK Cancel                                 |                    |
|                                | li li                                          |                    |
|                                |                                                | <u> </u>           |
| Retrieving details on database | es Done.                                       | 0.00 secs //       |

The montage database displays with a red X.

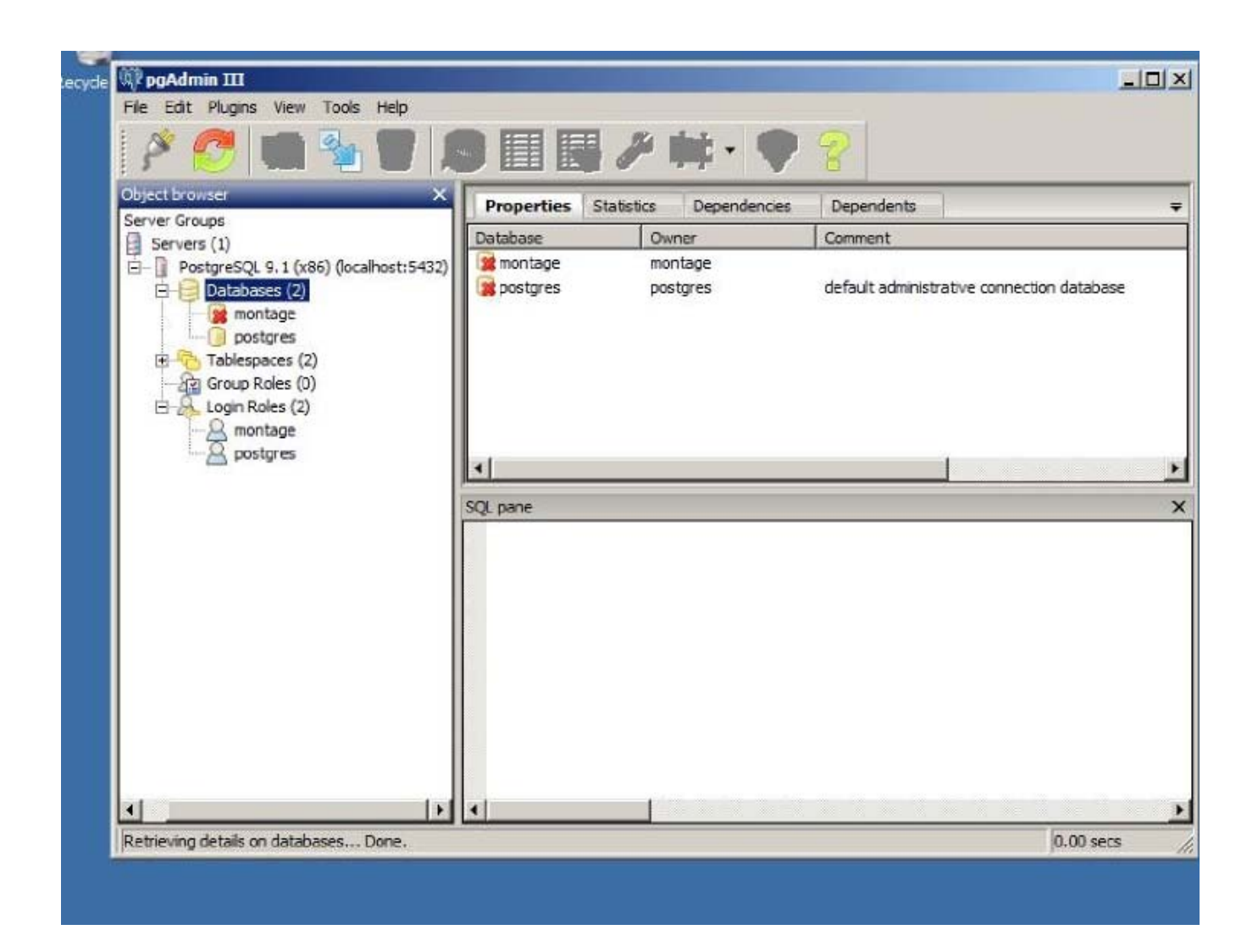

The red X indicates that it is not connected to that database, but double-clicking on the database name will automatically connect and show the contents of the database (It will currently not have any tables, since the Montage installer has not yet been run).

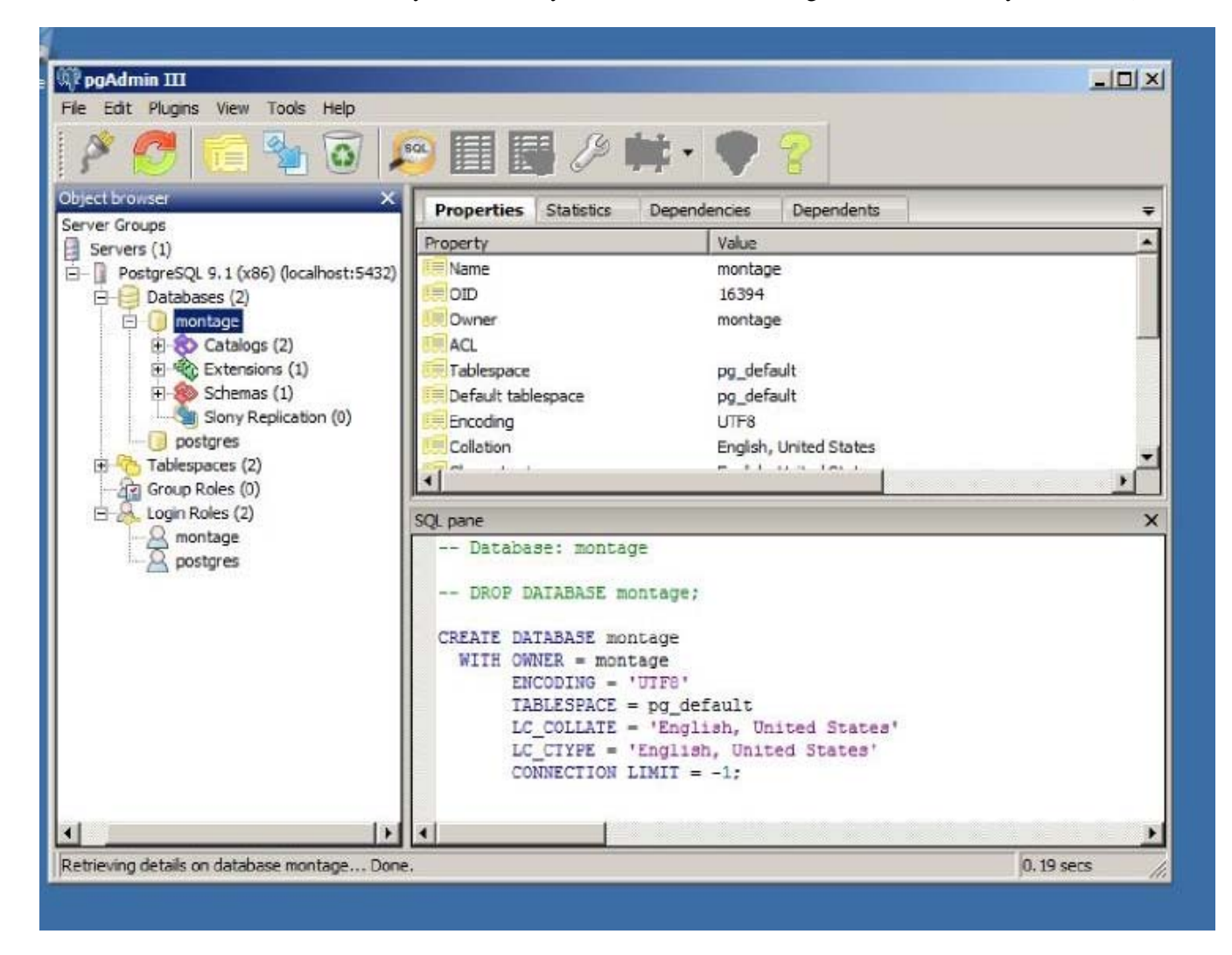

# **Montage Settings & License**

During the Montage installer, you will be prompted for the Montage installation path, by default C:\montage (in most cases, we should not change this location).

Before you start the Montage installer, you must create a subfolder, C:\montage\config, and create two files within that folder.

Create C:\montage:

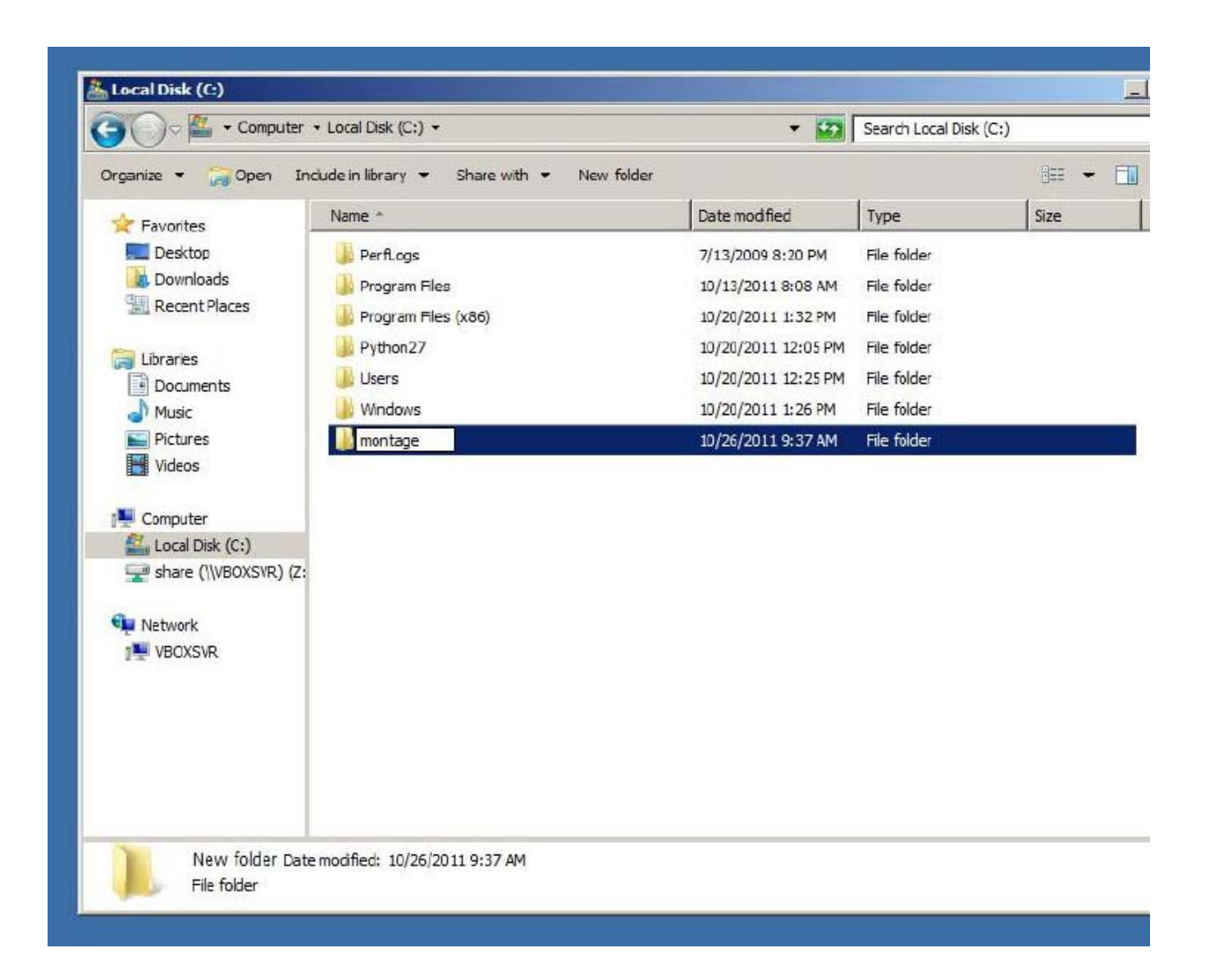

Create C:\montage\config

| Computer + Local Disk (C:)              | montage 👻           |                   | Search montage |        |
|-----------------------------------------|---------------------|-------------------|----------------|--------|
| rganize 👻 🍃 Open 🛛 Include in library 👻 | Share with • New fo | lder              |                | ]≡ • ( |
| Favorites Name *                        |                     | Date modified     | Туре           | Size   |
| Desktop                                 | -                   | 10/26/2011 9:37 A | M File folder  |        |
| Downloads                               |                     |                   |                |        |
| 🖳 Recent Places                         |                     |                   |                |        |
|                                         |                     |                   |                |        |
| Documents                               |                     |                   |                |        |
| A Music                                 |                     |                   |                |        |
| E Pictures                              |                     |                   |                |        |
| Videos                                  |                     |                   |                |        |
| Rec 2021 Charles In                     |                     |                   |                |        |
| 👯 Computer                              |                     |                   |                |        |
| Local Disk (C:)                         |                     |                   |                |        |
| Share (\\VBOXSVR) (Z:                   |                     |                   |                |        |
| Network                                 |                     |                   |                |        |
|                                         |                     |                   |                |        |
|                                         |                     |                   |                |        |
|                                         |                     |                   |                |        |
|                                         |                     |                   |                |        |
|                                         |                     |                   |                |        |
|                                         |                     |                   |                |        |
|                                         |                     |                   |                |        |
| Now folder Data medified: 10/06/        | 0110-27 AM          |                   |                |        |

montage-modules.json - License

Note: Do not share or re-use license files.

Montage Healthcare Solutions issues a unique license for each customer.

The license file, montage-modules.json, includes the customer's name, a list of modules which that customer has purchased access to (at the current time, Montage ships all production-ready modules to all customers), and potentially a license expiration date. The license file includes cryptographic hashes to prevent manual editing.

The file looks something like:

```
{
    "expires": "2011-11-01",
    "format": "1.0",
    "modules": {
        "montage_accounts": "XXXXX",
        "montage_analytics": "XXXXX",
        ...
    },
    "organization": "Example Customer",
        "signature": "XXXXX"
}
```

Warning: Do not edit the license file, doing so will likely invalidate the license file. If any changes to the license, contact Montage Healthcare Solutions to issue a new license file. Even editing the customer name will cause license invalidation.

Modifying the SECRET\_KEY in settings.py can also invalidate the license.

The PM will provide you a unique license file and SECRET\_KEY for the customer. Place the montage-modules.json in the config directory (e.g. at C:\montage\config\montage-modules.json).

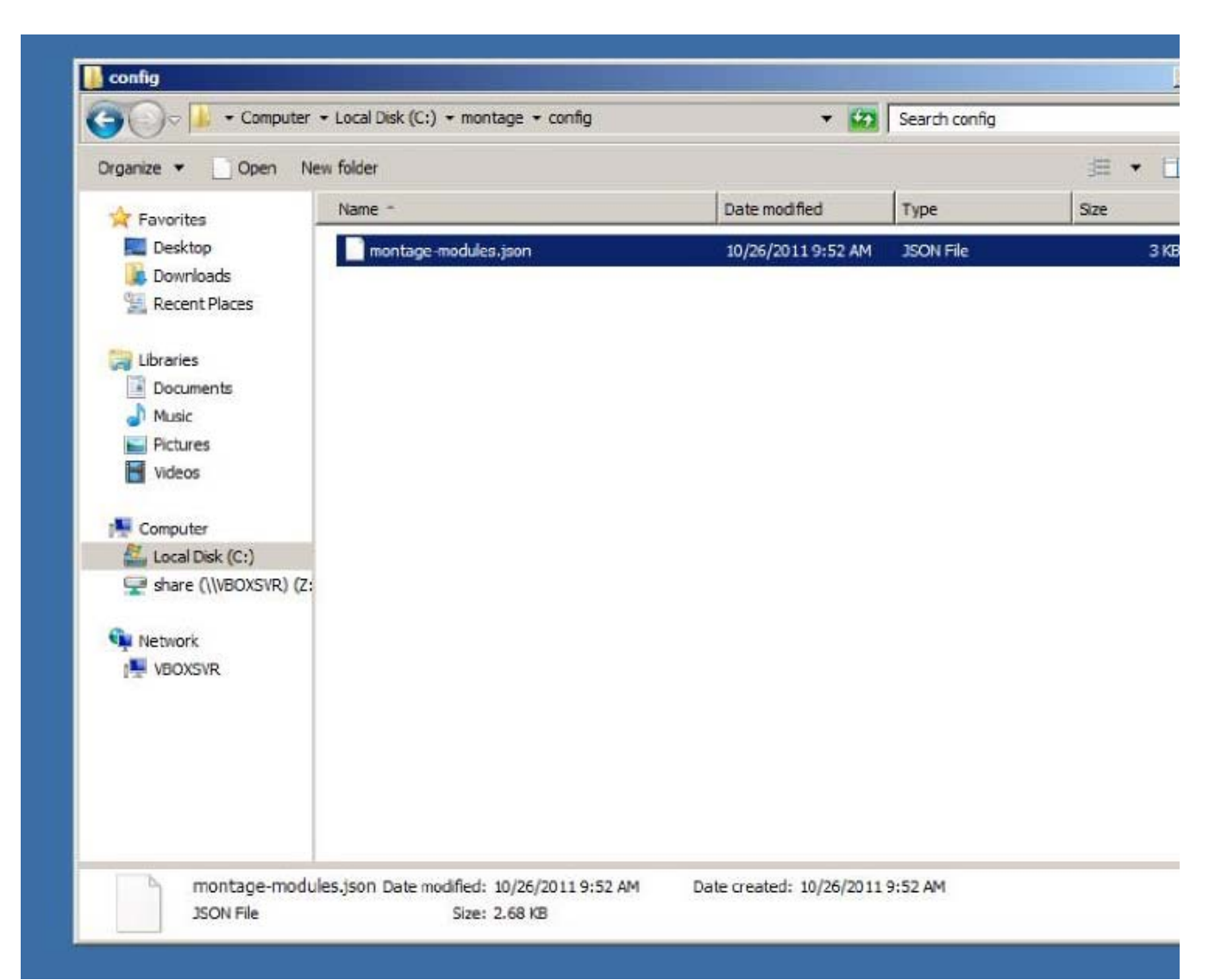

Ensure that the file extension is .json and not .txt (in case you used Notepad to save the license file). settings.py - Main Config File

Inside the config folder are stored the settings.py, which contains the database connection information, the customer's SECRET\_KEY, crawling settings, and various other customer-specific settings. See Settings for a more comprehensive guide on what settings.py can contains.

To get the installation process started, settings.py should contain a SECRET\_KEY, a basic definition of an index, and the email settings:

```
from montage_basesite.windows_settings import *
 SECRET KEY = 'XXXXX'
 MONTAGE_NUANCE_AUTH_KEY = 'YYYYY'
MONTAGE_INDEXES += (
     ('montage_search.index.default.RadiologyIndex', {
        'name': 'rad',
        'display_name': 'Radiology',
        'source_systems': ['Powerscribe360']
    }),
)
from celery.schedules import crontab
from datetime import timedelta
import urllib
CELERYBEAT_SCHEDULE['ps360'] = {
    'task': 'montage_importer.tasks.import_recent_reports',
     'schedule': crontab(hour=1, minute=0),
     'kwarqs': {
        'importer':
        'montage_importer.importers.vendor.nuance.Powerscribe360',
        'params': {
            'source_system': 'Powerscribe360',
                           'db_url': 'mssql+pyodbc:///?odbc_connect=' +
                            urllib.quote_plus('DRIVER={SQL Server};SERV
            'timezone': 'US/Eastern'
        },
        'offset': timedelta(davs=2),
   },
}
```

A basic description of this example:

- The initial from ... import \* line uses an existing settings template that allows us to only define the minimal set of configuration values.
- The SECRET\_KEY is used to check the license file and to secure content in the Montage application. You should obtain the SECRET\_KEY from Montage Healthcare Solutions.
- The MONTAGE\_NUANCE\_AUTH\_KEY is used to auto-login users from PowerScribe 360 into Montage. This key is the same one used in the RadPortal as the Montage Secret Key
- The MONTAGE\_INDEXES defines a single Index, which is connected to. Powerscribe360 Source Sys¬tem. The name and display\_name govern what this Index is called within the Montage webpage. The source\_systems is a mapping to all the systems that are crawled by Montage, which make up this specific index. In general, this definition of MONTAGE\_INDEXES is sufficient. Note the name of the source system, Powerscribe360 in this case-it must match our crawler definition later.

• In this example, we are configuring the Nuance PowerScribe360 crawler to run every day at 1:00 AM. Refer to General Crawler Configuration for specific instructions on setting up the CELERYBEAT\_SCHEDULE. Make sure to configure the correct 'timezone' for the given customer.

If a non-default PostgreSQL database / user / password was set in Create the PostgreSQL User & Database, they must be configured now. Likewise, if using a non-standard data directory, it must be configured.

| 🔒 config                                                                                                    |                  |
|----------------------------------------------------------------------------------------------------|------------------|
| G 🕞 🕞 + Computer + Local Disk (C:) + montage + config + 🍪 Search config                                                                                                    | 9                |
| c settings - Notepad                                                                                                    | <br>- [_]        |
| File Edit Format View Help                                                                                                    |                  |
| from montage_basesite.windows_settings import *                                                                                                    |                  |
| SECRET_KEY = 'XXXXX'                                                                                                    |                  |
| <pre>MONTAGE_INDEXES += (     ('montage_search.index.default.simpleSourceSystemIndex',         {'name': 'rad', 'display_name': 'Radiology', 'source_systems': ['Powe ) </pre> | rscribe360[']}), |
|                                                                                                    | 7. Col 85        |

Ensure that the file extension is .py and not .txt if you used Notepad to save the file.

| Settings- Notepad     File Edit Format View Help     Save As     Save As     Save As     Save As     Save As     Save As     Save As     Save As     Save As     Save As     Save As     Save As     Save As     Save As     Save as type:     All Files     Save as type:     All Files     Save as type:     All Files                                                                                                    | G O ⊂ 📕 • Compute                                                                                   | er • Local Disk (C:) • montage • config | - 6               | Search o  | onfig       |
|----------------------------------------------------------------------------------------------------|----------------------------------------------------------------------------------------------------|-----------------------------------------|-------------------|-----------|-------------|
| Save As     Organize < New folder     Image: New folder     Image: New folder <th>settings - Notepad</th> <th></th> <th></th> <th></th> <th>_ 🗆 ×</th>                                                                                                    | settings - Notepad                                                                                  |                                         |                   |           | _ 🗆 ×       |
| Save As     Image: Save As     Image: All Files     Image: Save As     Image: Save As     Image: Save As     Image: Save As     Image: Save As     Image: Save As     Image: Save As     Image: Save As     Image: Save As </th <th>e Edit Format View Help</th> <th></th> <th></th> <th></th> <th></th>                                                                                                    | e Edit Format View Help                                                                             |                                         |                   |           |             |
| Organize New folder     Pavorites     Desktop     Downloads     Recent Places     Ubraries   Documents   Music   Pictures   Videos     Videos     File name:   settings.py     Save as type:   All Files                                                                                                    | Save As                                                                                             |                                         |                   | x         | *           |
| Organize New folder     Pavorites     Desktop     Desktop     Downloads     Recent Places     Documents     Music   Pictures   Videos     Videos     Videos     File name:     settings.py     Save as type:     All Files <b>New folder New folder New folder</b>                                                                                                    | 🛛 🚺 🕶 Local Disk (C                                                                                 | :) 🕶 montage 🕶 config 🛛 👻 🔯             | Jearch config     | 2         |             |
| Name * Date modified Type     Desktop   Downloads   RecentPlaces   Documents   Music   Pictures   Videos     Videos     Computer   Save as type:     All Files                                                                                                    | Organize 👻 New folder                                                                               |                                         | BE                | - 0       | ibe360'13)  |
| Image: Sources   Image: Downloads   Image: Downloads   Image: Recent Places   Image: Documents   Image: Documents   Image: Pictures   Image: Videos                                                                                                    | + Favorites                                                                                         | Name *                                  | Date modified     | Туре      | 102500 137, |
| Computer Computer Com | Desktop<br>Downloads<br>Recent Places                                                               | montage-modules.json                    | 10/26/20119:52 AM | JSON File |             |
|                                                                                                    | Computer<br>Local Disk (C:)<br>share (\VROXSVR) I<br>File name: settings<br>Save as type: All Files | py                                      |                   | •         |             |
|                                                                                                    |                                                                                                    |                                         |                   | (I)       | 85          |

C:\montage\config should appear as:

|                                                                                                    |                                  |                                 | ocordinationing |        |
|----------------------------------------------------------------------------------------------------|----------------------------------|---------------------------------|-----------------|--------|
| Organize 👻 Indude in li                                                                                                    | ibrary 🔹 Share with 👻 New folder |                                 |                 | 3= • 🗖 |
| A Favorites                                                                                                    | Name *                           | Date modified                   | Туре            | Size   |
| Desktop                                                                                                    | montage-modules.json             | 10/26/2011 9:52 AM              | JSON File       | 3 KE   |
| 🔰 Downloads                                                                                                    | 2 settings                       | 10/26/2011 10:31 AM             | Python File     | 1 KE   |
| 🔛 Recent Places                                                                                                    |                                  | 100 March 200 Carlor 200 Carlor |                 |        |
| -                                                                                                    |                                  |                                 |                 |        |
| Libraries                                                                                                    |                                  |                                 |                 |        |
| Documents                                                                                                    |                                  |                                 |                 |        |
| Music     Sich war                                                                                                    |                                  |                                 |                 |        |
| Videos                                                                                                    |                                  |                                 |                 |        |
| The second                                                                                                    |                                  |                                 |                 |        |
| Computer                                                                                                    |                                  |                                 |                 |        |
| 🕌 Local Disk (C:)                                                                                                    |                                  |                                 |                 |        |
| 🚽 share (\\VBOXSVR)                                                                                                    | (Z:                              |                                 |                 |        |
| In Network                                                                                                    |                                  |                                 |                 |        |
| VBOXSVR                                                                                                    |                                  |                                 |                 |        |
| and the second second se |                                  |                                 |                 |        |
|                                                                                                    |                                  |                                 |                 |        |
|                                                                                                    |                                  |                                 |                 |        |
|                                                                                                    |                                  |                                 |                 |        |
|                                                                                                    |                                  |                                 |                 |        |
|                                                                                                    |                                  |                                 |                 |        |

# **Montage Installation**

## **Montage Installer**

Having finished the Dependency Installation and Initial Configuration, we are ready to run the Montage installer, montage-VERSION.exe.

Unless you are upgrading, you should install both the Montage Server and the Searchd Server.

Click Next.

| Check the components y install. Click Next to cont | ou want to instal and unche            | dk the components you don't want to                                               |
|----------------------------------------------------|----------------------------------------|-----------------------------------------------------------------------------------|
|                                                    |                                        |                                                                                   |
| Select components to ins                           | tall: Montage Server<br>Searchd Server | Description<br>Position your mouse<br>over a component to<br>see its description. |
| Space required: 117.9ME                            | 1                                      |                                                                                   |

The installer will take a few minutes:

| 😽 Montage Server 2.1.0beta2 Setup                          |                                                                                                    |                                                                                                    |
|------------------------------------------------------------|----------------------------------------------------------------------------------------------------|----------------------------------------------------------------------------------------------------|
| Installing<br>Please wait while Montage Server 2, 1.0beta2 | is being installed.                                                                                                    |                                                                                                    |
| Extract: rdb.py                                            |                                                                                                    |                                                                                                    |
| Show details                                               |                                                                                                    |                                                                                                    |
|                                                            |                                                                                                    |                                                                                                    |
|                                                            |                                                                                                    |                                                                                                    |
|                                                            |                                                                                                    |                                                                                                    |
|                                                            |                                                                                                    |                                                                                                    |
| Nulsert Install bystem V2,45                               | < Back, Glose                                                                                                    | Cancel                                                                                                    |
|                                                            | Montage Server 2.1.0beta2 Setup Installing Please wait while Montage Server 2.1.0beta2 Extract: rdb.py Show details Nullsoft Install System v2:45 | Montage Server 2.1.0beta2 Setup Installing Please wait while Montage Server 2.1.0beta2 is being installed.  Extract: rdb.py  Show details  Nullsoft Install System v2.45  C Back Gose |

A command window will open to run montage-setup.bat, which creates the tables in the montage database, generates config\searchd.conf, and loads static data into the database (like RadLex terms). Do not press any keys, let the batch file complete and automatically close (it may take several minutes to complete).

| C:\Windows\system                                                             | n32\cmd.exe                                                                                                  |                                                                            |                                        |
|-------------------------------------------------------------------------------|----------------------------------------------------------------------------------------------------|----------------------------------------------------------------------------|----------------------------------------|
| C:∖montage\lib\r                                                              | ontage-2.1.0beta2>REM symlink t                                                                              | o the config                                                               | 2                                      |
| C:\montage\lib\m<br>python won't fol                                          | ontage-2.1.0beta2>REM (it is ac<br>llow the Window's symlink>                                                | tually directory junct                                                     | ion, since                             |
| C:\montage\lib\m<br>oject C:\montage<br>Junction created<br>e\config          | nontage-2.1.0beta2>mklink /J C:\<br>\\config<br>  for G:\montage\lib\montage-2.1                             | montage\lib\montage-2.<br>.0beta2\project <<>                              | 1.0beta2\pr<br>> C:\montag             |
| C:\montage\lib\m<br>.pv                                                       | ontage-2.1.Øbeta2>REM nake sure                                                                              | the config folder has                                                      | an <u>init</u>                         |
| C:\montage\lib\m<br>\project\init_                                            | ontage-2.1.Øbeta2>IF NOT EXIST<br>py echo "" 1>C:\montage\lib\                                               | C:\montage\lib\montage<br>montage=2.1.0beta2\pro                           | -2.1.0beta2<br>ject\init               |
| C:\montage\lib\m<br>\project\init_<br>PY<br>C:\montage\lib\m<br>syncdbmigrate | ontage-2.1.Øbeta2>IF NOT EXIST<br>py echo "" 1>C:\montage\lib\<br>ontage-2.1.Øbeta2>C:\montage\li<br>noinput | C:\montage\lib\montage<br>montage=2.1.0beta2\pro<br>b\montage=2.1.0beta2\b | -2.1.0beta2<br>ject\init<br>in\montage |
| C:\montage\lib\m<br>\project\init_<br>PY<br>C:\montage\lib\m<br>syncdbmigrate | Nulsoft Install System v2.46                                                                                 | C:\montage\lib\montage<br>montage-2.1.0beta2\pro<br>b\montage-2.1.0beta2\b | -2.1.0beta2<br>ject\init<br>in\montage |

When completed, click Close

montage \_ 0 Search montage C: montage Include in library 🔻 Share with 💌 New folder Organize Date modified Size Name \* Type Favorites E Desktop File folder config 10/26/2011 12:01 PM Downloads data 10/26/2011 12:25 PM File folder Recent Places 10/26/2011 12:25 PM File folder li lb Libraries Documents Music Pictures -Videos Computer Network MONTAGE7 VBOXSVR 3 items

The installer will create several directories in the base install directory:

## **Directory Structure**

#### C:\montage

lib - The libraries that run Montage searchd - VERSION - The binaries to run the Searchd server montage - VERSION - The Montage Server files (HTML, Python, etc) data - Data files (this directory can live on another partition, but requires customizing file locations in the settings |cache - Montage heavily caches data to avoid hitting slower network resources (like the database). Cached fragments sit in this folder. index - Files created by the Indexer, which Searchd loads and provides results from logs - Application logs, includes usage, audit events, and errors. See Montage Log Files. media - Static files uploaded by users to the site static - Montage combines and minifies static resources like JS and CSS files, it stores the minified resources in this folder

## **Installed Services**

The Montage installer will create 4 new Windows Services.

Montage Searchd is a server which provides quick access to the index files.

Montage Celeryd is an endpoint for the task queue, RabbitMQ. Essentially, it is the worker that takes tasks on the queue and executes them asynchronously.

\_\_\_\_\_

Montage Celerybeat is a specialized version of Montage Celeryd that runs periodic tasks.

Montage MLLP Server is an HL7 receiver, turned off by default

To verify the service are running, open the Services tool via Start -+ Administrative Tools -+ Services.

These services will not be running at this point. Montage search will not start until the indexing schedule task runs as pointed out in the next section.

### Indexing Scheduled Task

The Montage installer will create 1 new Scheduled Tasks, Montage Indexer, which, by default is set to run at 2AM daily. It will regenerate the index files from the most recent crawler run.

Note: In future versions of Montage, the Montage Celeryd and Celerybeat tasks will be turned into Services. Cur¬rently, the tasks simply run the appropriate programs on boot.

### **Next Steps**

Continue to the Post Installation Configuration to perform the final installation steps and to start the initial data load.

# **Post Installation Configuration**

### **Build the Index Files**

In order for the Montage Searchd Service to work, the index files must be present. These files are built via the nightly Montage Indexer Scheduled Task. To avoid waiting until the next nightly run of the Montage Indexer, we can manually run the Scheduled Task: Start -+ Administrative Tools -+ Task Scheduler -+ Task Scheduler Library

Click on the Montage Indexer task. It should be in the Ready state. In the right bar, click Run.

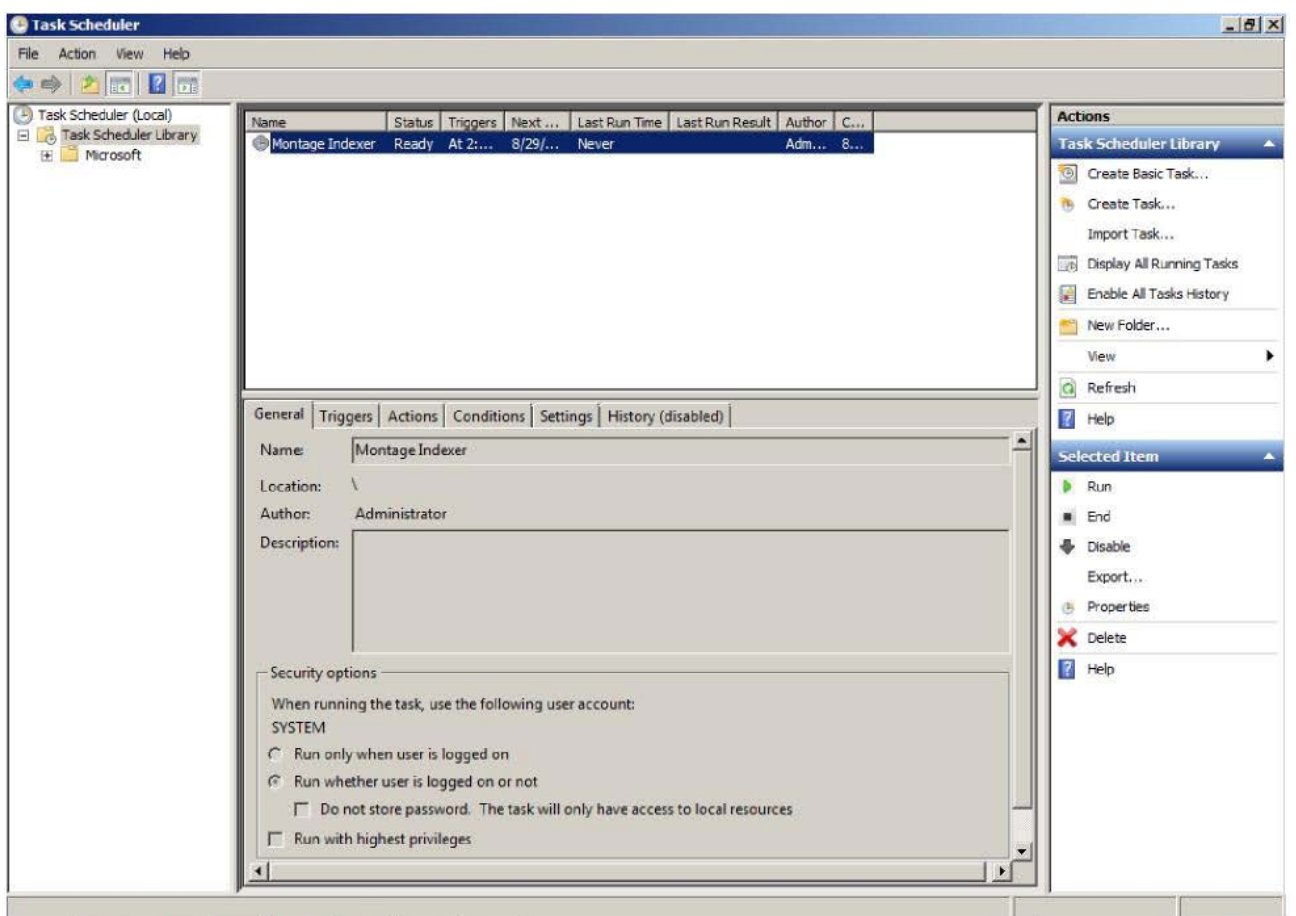

If you click Refresh, the task will briefly be in the Running state.

Wait for the task to return to the Ready state (for the initial index file build, when no data has been crawled, this should only take several seconds, once the crawl is finished this can take 20 minutes to an hour). The state is not automatically refreshed, therefore you may need to repeatedly click **Refresh**.

Once the Montage Indexer task is finished (task in Ready state and files present in <drive>:\montage\data\index\), we can proceed with turning on the services.

### Start Services

We now have Montage installed, but we still need to link it to the Apache webserver, so HTTP requests get routed into the Montage Server.

To apply the Apache changes that occurred during the Montage installation, we must restart Apache via the Services interface: Start -+ Administrative Tools -+ Services.

| Services (Local) | Q Services (Local)                 | 1440                  |              |         |              |               |
|------------------|------------------------------------|-----------------------|--------------|---------|--------------|---------------|
|                  | Apache2.2                          | Name 🔺                | Description  | Status  | Startup Type | Log On As     |
|                  |                                    | Apache 2. 2           | Apache/2     | Started | Automatic    | Local System  |
|                  | Stop the service                   | Application Experie   | Processes    | Started | Manual       | Local System  |
|                  | Restart the service                | Application Identity  | Determines   |         | Manual       | Local Service |
|                  |                                    | Application Informa   | Facilitates  |         | Manual       | Local System  |
|                  | Description:                       | Application Layer G   | Provides s   |         | Manual       | Local Service |
|                  | Apache/2.2.21 (Win32) mod_wsgi/3.3 | Application Manage    | Processes i  |         | Manual       | Local System  |
|                  | Python/2.7.2                       | ASP.NET State Ser     | Provides s   |         | Manual       | Network S.,   |
|                  |                                    | 🔍 Background Intellig | Transfers f  | Started | Automatic (D | Local System  |
|                  |                                    | Base Filtering Engine | The Base F   | Started | Automatic    | Local Service |
|                  |                                    | Certificate Propaga   | Copies use   |         | Manual       | Local System  |
|                  |                                    | CNG Key Isolation     | The CNG k    |         | Manual       | Local System  |
|                  |                                    | COM+ Event System     | Supports S   | Started | Automatic    | Local Service |
|                  |                                    | COM+ System Appl      | Manages t    |         | Manual       | Local System  |
|                  |                                    | Computer Browser      | Maintains a  |         | Disabled     | Local System  |
|                  |                                    | Credential Manager    | Provides s   |         | Manual       | Local System  |
|                  |                                    | Cryptographic Serv    | Provides fo  | Started | Automatic    | Network S     |
|                  |                                    | COM Server Proc       | The DCOM     | Started | Automatic    | Local System  |
|                  |                                    | Desktop Window M      | Provides D   | Started | Automatic    | Local System  |
|                  |                                    | C DHCP Client         | Registers a  | Started | Automatic    | Local Service |
|                  |                                    | Diagnostic Policy Se  | The Diagno   | Started | Automatic (D | Local Service |
|                  |                                    | Diagnostic Service    | The Diagno   |         | Manual       | Local Service |
|                  |                                    | Q Diagnostic System   | The Diagno   | Started | Manual       | Local System  |
|                  |                                    | 强 Disk Defragmenter   | Provides Di  |         | Manual       | Local System  |
|                  |                                    | Distributed Link Tra  | Maintains li | Started | Automatic    | Local System  |
|                  |                                    | Distributed Transac   | Coordinate   | Started | Automatic (D | Network S.,   |

Check that the Montage Searchd, Montage Celeryd, and Montage Celerybeat services are running. If they are stopped, start them. Only should start the Montage MLLP Server if it Montage is receiving HL7 messages.

| Action View      | Help                 |                        |              |         |              |               |  |
|------------------|----------------------|------------------------|--------------|---------|--------------|---------------|--|
| -                | 0 📑 🚺 🖬 🕨 🖬 🖬        | Þ                      |              |         |              |               |  |
| Services (Local) | 🔕 Services (Local)   |                        |              |         |              |               |  |
|                  | Montage Celerybeat   | Name A                 | Description  | Status  | Startup Type | Log On As     |  |
|                  |                      | Microsoft .NET Fra     | Microsoft    |         | Automatic (D | Local System  |  |
|                  | Start the service    | Microsoft .NET Fra     | Microsoft    |         | Automatic (D | Local System  |  |
|                  |                      | Microsoft Fibre Cha    | Registers t  |         | Manual       | Local Service |  |
|                  | Description:         | Microsoft iSCSI Initi  | Manages I    |         | Manual       | Local System  |  |
|                  | Periodic task runner | C Microsoft Software   | Manages s    |         | Manual       | Local System  |  |
|                  | 1                    | Montage Celerybeat     | Periodic ta  |         | Automatic    | Local System  |  |
|                  | 1                    | Montage Celeryd        | Async task   |         | Automatic    | Local System  |  |
|                  | 1                    | Kontage MLLP Server    | HL7 Listener |         | Manual       | Local System  |  |
|                  | 1                    | Montage Searchd        | Montage S    | Started | Automatic    | Local System  |  |
|                  | 1                    | Multimedia Class Sc    | Enables rel  |         | Manual       | Local System  |  |
|                  | 1                    | Net.Msmg Listener      | Receives a   |         | Disabled     | Network S     |  |
|                  | 1                    | Q. Net.Pipe Listener A | Receives a   |         | Disabled     | Local Service |  |
|                  | 1                    | Net.Tcp Listener A     | Receives a   |         | Disabled     | Local Service |  |
|                  | 1                    | Net.Tcp Port Sharin    | Provides a   |         | Disabled     | Local Service |  |
|                  | 1                    | Q. Netlogon            | Maintains a  |         | Manual       | Local System  |  |
|                  | 1                    | Q Network Access Pr    | The Netwo    |         | Manual       | Network S     |  |
|                  |                      | Q Network Connections  | Manages o    | Started | Manual       | Local System  |  |
|                  | 1                    | Q Network List Service | Identifies t | Started | Manual       | Local Service |  |
|                  | 1                    | Network Location A     | Collects an  | Started | Automatic    | Network S     |  |
|                  | 1                    | Q Network Store Inte   | This servic  | Started | Automatic    | Local Service |  |
|                  |                      | Rerformance Count      | Enables re   |         | Manual       | Local Service |  |
|                  |                      | Q Performance Logs     | Performan    |         | Manual       | Local Service |  |
|                  | 1                    | Ring and Play          | Enables a c  | Started | Automatic    | Local System  |  |
|                  | 1                    | RPP-X IP Bus Enum      | The PnP-X    |         | Disabled     | Local System  |  |
|                  |                      | Portable Device En     | Enforces a   |         | Manual       | Local System  |  |

Note: Whenever there is a configuration change (e.g. to

C:\montage\config\settings.py), the services (Apache 2.2, Montage Celeryd, Montage Celerybeat, and optionally Montage MLLP Server) must be restarted to reload the configuration file.

# Web Configuration

The Montage server features a web-based process for creating the initial admin account and configuring several vital settings. A number of checks will also be run as part of this process to identify common installation problems.

Using the domain we obtained as part of the Pre-Install Checklist, go the URL http://<site's domain>/install/

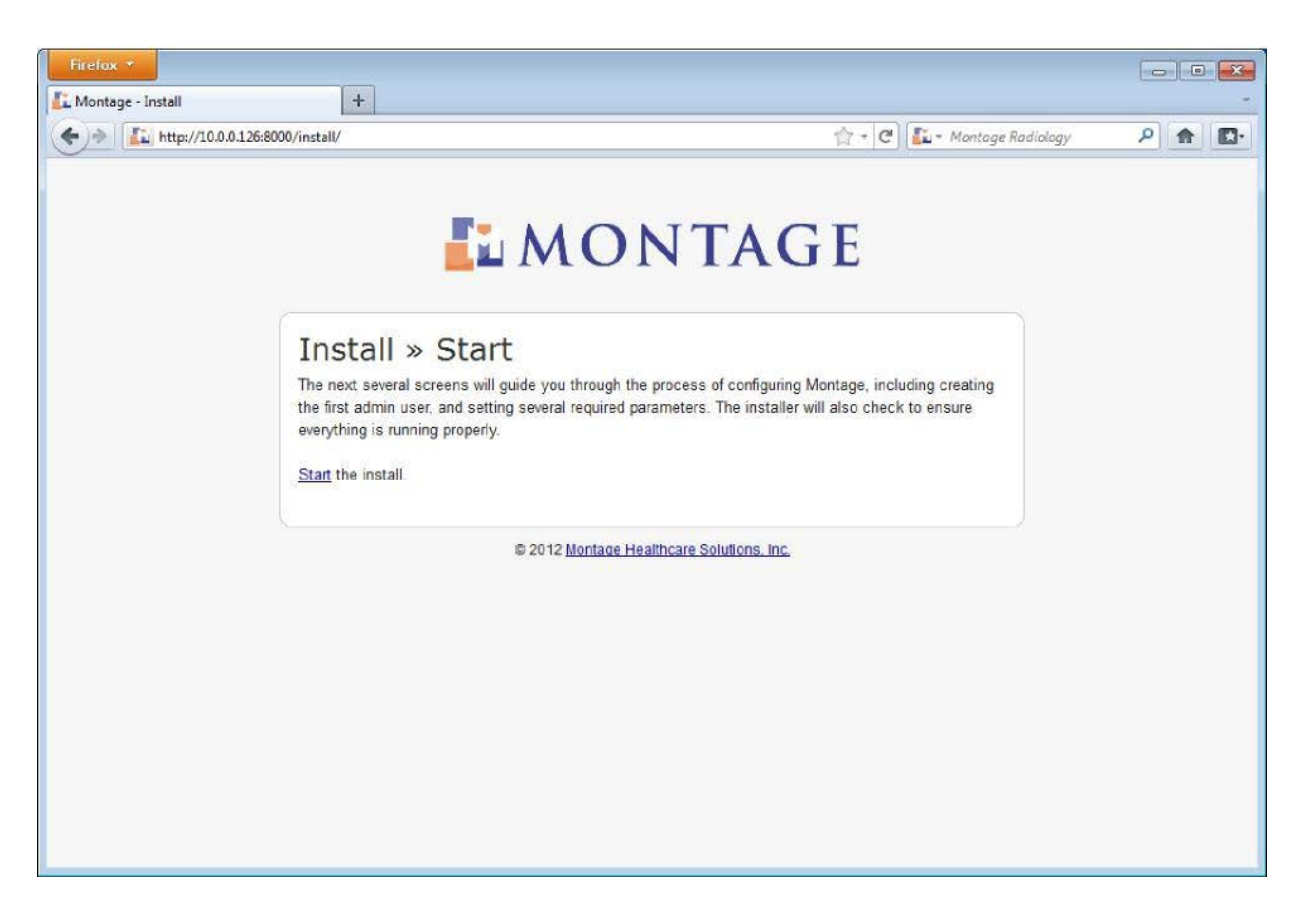

Click the Start link.

If no admin user has been previous created, you are prompted to create this user. Once the account information is completed, click **Create User**.

The PM should provide you the account name and Password based on the customers requirements.

| Firefox ×                                           |                                    |       |
|-----------------------------------------------------|------------------------------------|-------|
| (←)→ ↓ http://10.0.0.125:8000/install/initial-user/ | ्वे 🕶 🕑 🛴 र Montage Radiology      | P 🟦 📴 |
|                                                     | MONTAGE                            |       |
| Install » Initial »                                 | Admin                              |       |
| Create an admin user, who can the                   | n create accounts for other users. |       |
| Username:                                           |                                    |       |
| Required. 30 characters or fewer Lett               | ters, digits and @/./+I-J_ only.   |       |
| Password:                                           |                                    |       |
| Password confirmation:                              |                                    | E     |
| Enter the same password as above, t                 | for verification.                  |       |
| First name:                                         |                                    |       |
| Last name:                                          |                                    |       |
| E-mail address:                                     |                                    |       |
| Create User                                         |                                    |       |
|                                                     |                                    | 171   |

You will see the Montage EULA. Read the agreement, select I accept the agreement, and click **Submit**.

| wonaye           | +                                                                                                    |                                                                                                    |                                                                                                    |     |
|------------------|----------------------------------------------------------------------------------------------------|----------------------------------------------------------------------------------------------------|----------------------------------------------------------------------------------------------------|-----|
| • ) 🖈 🖉 🛴 http:/ | /10.0.0.126:8000/manage/accept-license/?next=/install/settings/                                                                                                    | ☆ · C                                                                                                    | 🕼 = Montage Radiology                                                                                                    | P 🔒 |
|                  | TO THE AMOUNT ACTUALLY PAID BY YOU FOR THE SOFTW<br>HOWEVER, IF YOU HAVE ENTERED INTO A SUPPORT SERVICES<br>ENTIRE LIABILITY REGARDING SUPPORT SERVICES SHALL<br>THAT AGREEMENT. BECAUSE SOME STATES AND JURISDIC<br>EXCLUSION OR LIMITATION OF LIABILITY, THE ABOVE LIMITA<br>event will Montage be liable for loss of data or for indirect, specia<br>lost profit), or other damages based in contract, tort or otherwise<br>respect to the content of the software products or any part there<br>omissions contained therein, libel, infringements of rights of publi<br>business interruption, personal injury, loss of privacy, moral rights<br>information.<br><b>11. CONTROLLING LAW AND SEVERAB</b><br>This EULA will be governed by and construed in accordance with<br>This EULA shall not be governed by the United Nations Conventi<br>Sale of Goods, the application of which is expressly excluded. If<br>jurisdiction finds any provision, or portion thereof, to be unenforce<br>continue in full force and effect.<br><b>ALL RIGHTS NOT EXPRESSLY GRANTED</b> | ARE PRODUCT PROVID<br>ACES AGREEMENT, MO<br>BE GOVERNED BY THE<br>THONS DO NOT ALLOW<br>ATON MAY NOT APPLY 1<br>a, incidental, consequenti<br>Montage shall have no I<br>of, including but not limite<br>icity, privacy, trademark ri<br>s or the disclosure of con<br>BILITY<br>In the laws of the State of I<br>on on Contracts for the In<br>for any reason a court of<br>eable, the remainder of thi<br>D HEREIN ARE | SED<br>INITAGE'S<br>E TERMS OF<br>THE<br>TO YOU. In no<br>lal (including<br>iability with<br>d to errors or<br>ights,<br>fidential<br>Pennsylvania,<br>termational<br>competent<br>is EULA shall |     |
|                  | Accept License?     I accept the agreement                                                                                                    |                                                                                                    |                                                                                                    |     |
|                  | Tao not accept the agreement                                                                                                    |                                                                                                    |                                                                                                    |     |

You must tell Montage its domain, so that it can properly create links.

Enter the correct FQDN, server + domain name in the Montage Domain and click Save.

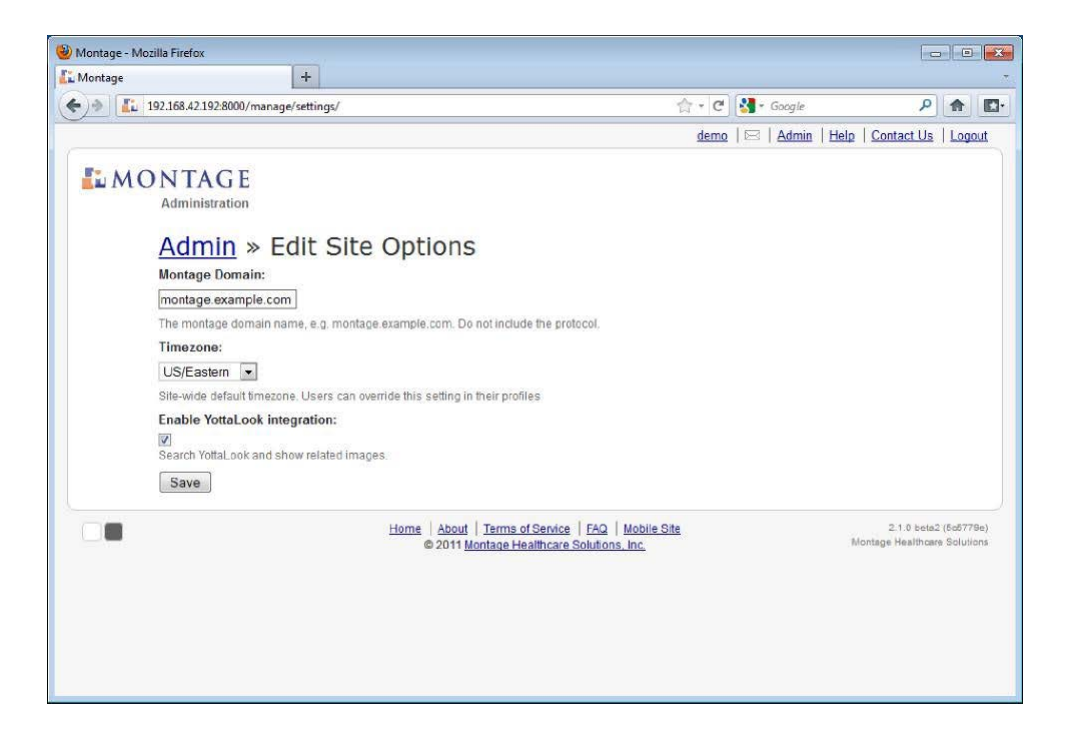
Montage will run through a series of checks (it may take several minutes), to ensure the required services are running and that Montage is properly configured. If any checks result in errors or warnings, please follow the instructions or work with Montage Support to resolve the issues:

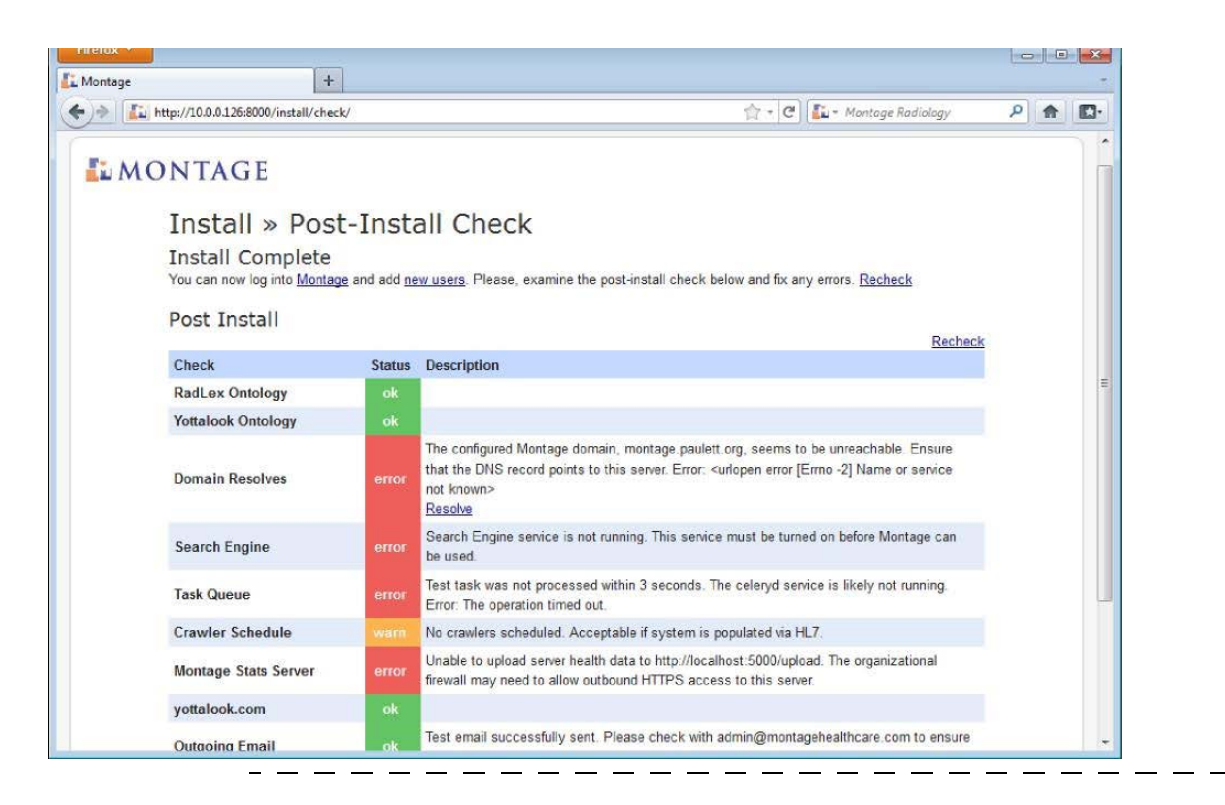

#### **Next Steps**

You have configured the base application at this point, the next step is to perform a historical crawl Initial Crawl.

The first crawl should not be done until instructed to do so by the PM. There may be no data, or only test data, that we do not want imported into Montage at this time. We may need to make edits to the settings file depending on what the PS360 discovery scripts returned. Do not configure the setting file with ps360 info until you are ready to do the initial crawl, so it does not take off on it's own.

#### **Initial Crawl**

The Montage Celerybeat service will perform daily crawls of any new or updated reports, but you must manually start the process to crawl historical data from PowerScribe 360.

Warning: The initial crawl can be taxing on the upstream database server. Ideally the crawl should be against a mirrored copy of the database, during off-hours, or over a limited time window (using successive runs with --start-date and --end-date). Normal operations will still be possible, but may be slower than normal due to the increased network and CPU load.

Open a command prompt (cmd.exe), change into the bin directory of the Montage installation (C:\montage\lib\montage-VERSION\bin), e.g.:

NOTE: If O.S. is 2012, command prompt needs to be opened as an administrator.

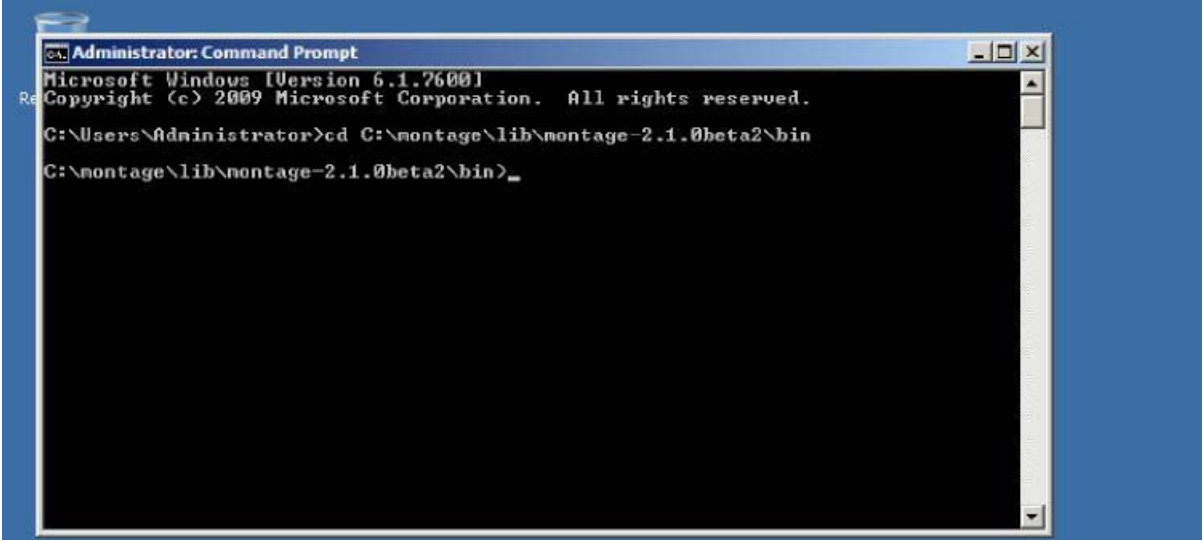

If you have properly configured the crawler in the CELERYBEAT\_SCHEDULE, you can perform the initial crawl via the montage run\_importer command.

## **Trial Crawl**

It is recommended to run a small, trial crawl against a month or two of data.

montage.exe run\_importer --start-date="2012-05-01" --end-date="2012-06-30" ps360

If that succeeds without issue (check montage-importer.log), we can proceed to a full crawl.

## Full Crawl

To run the full crawl (to run in smaller batches, remove the --full-import and subsitute with --start-date and --end-date, working your way back in time), execute:

montage.exe run\_importer --full-import ps360

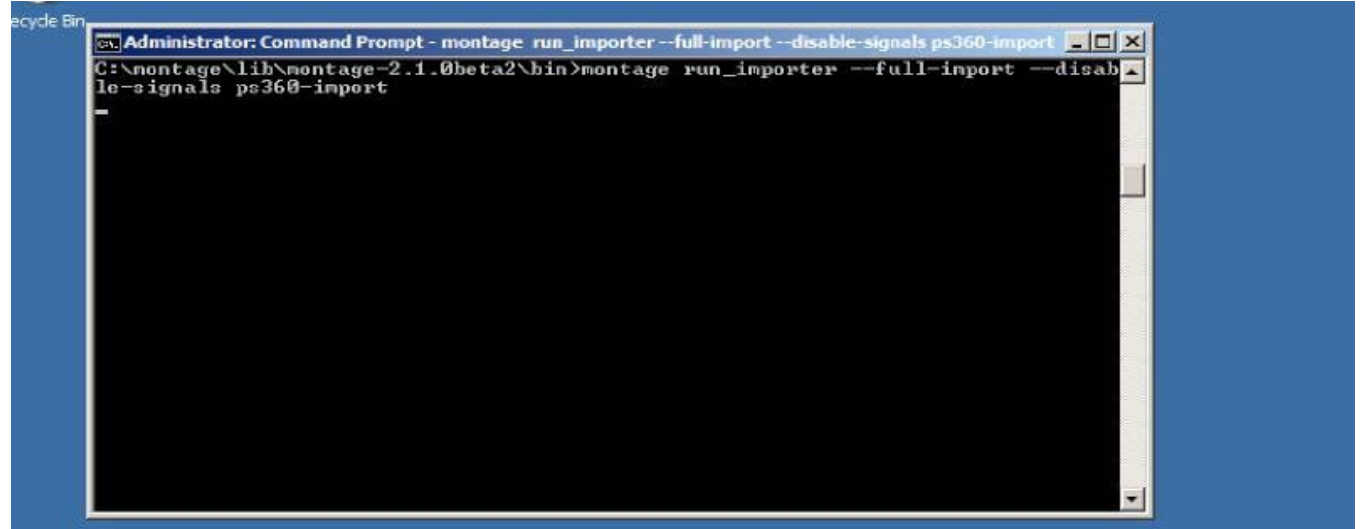

The command runs the ps360 crawler, as defined in the CELERYBEAT\_SCHEDULE. The --full-import flag indicates that the typical only grab reports that are new or changed since the last crawl algorithm does not apply. Instead, all reports should be crawled.

You can monitor the import progress in the looking at montage-importer.log. The crawl speed depends upon the network connection to the SQL Server and the processing power of the Montage server. 10k reports typically only takes several minutes. Importing a whole RIS can take a day or more.

When completed, you are notified.

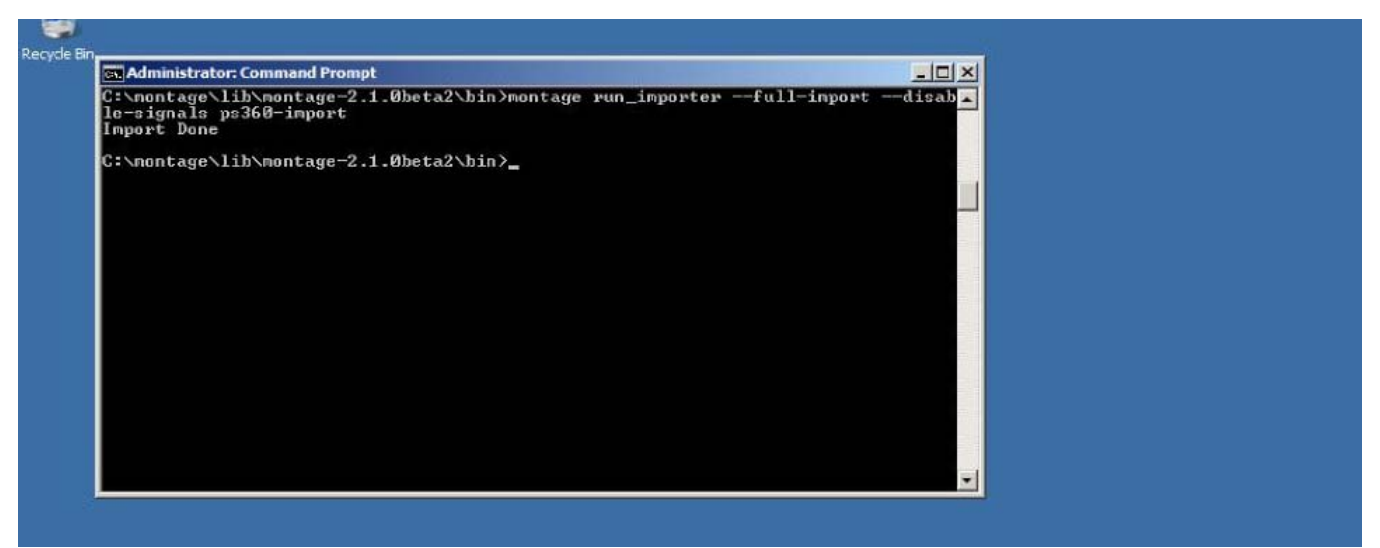

You could wait for the Montage Indexer Scheduled Task to run at night, however, forcing the indexer to run can be done by kicking off the Montage Indexer Scheduled Task.

To access the file, navigate to C:\montage\lib\searchd-VERSION\ directory.

Installation Finished.

# **Manual Revision History**

**Note:** In this table the most recent changes are first by date.

| Date     | Sec | Page | Change (Paragraph, Sentence, Figure, Table, etc.)                            | Initials |
|----------|-----|------|------------------------------------------------------------------------------|----------|
| 3/8/16   | 1   | 1    | Added Create Montage User in COMM4Database                                   | SEP      |
| 01/08/16 | 1   | 10   | Added Identify the primary <u>active</u> accounts in PowerScribe SQL script. | SEP      |
| 12/1/15  | 1   | 2    | Added: https://stats.montagehealthcare.com/upload                            | SEP      |
| 11/11/15 | 1   | All  | First Publish Date                                                           | SEP      |